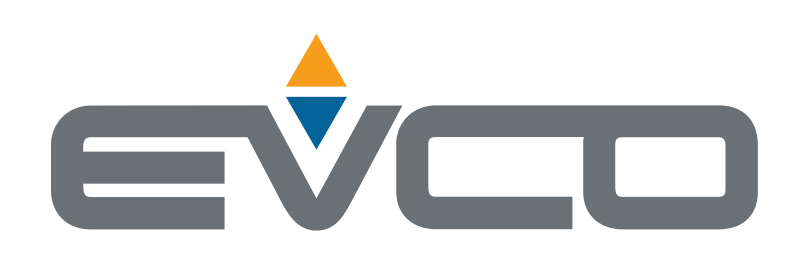

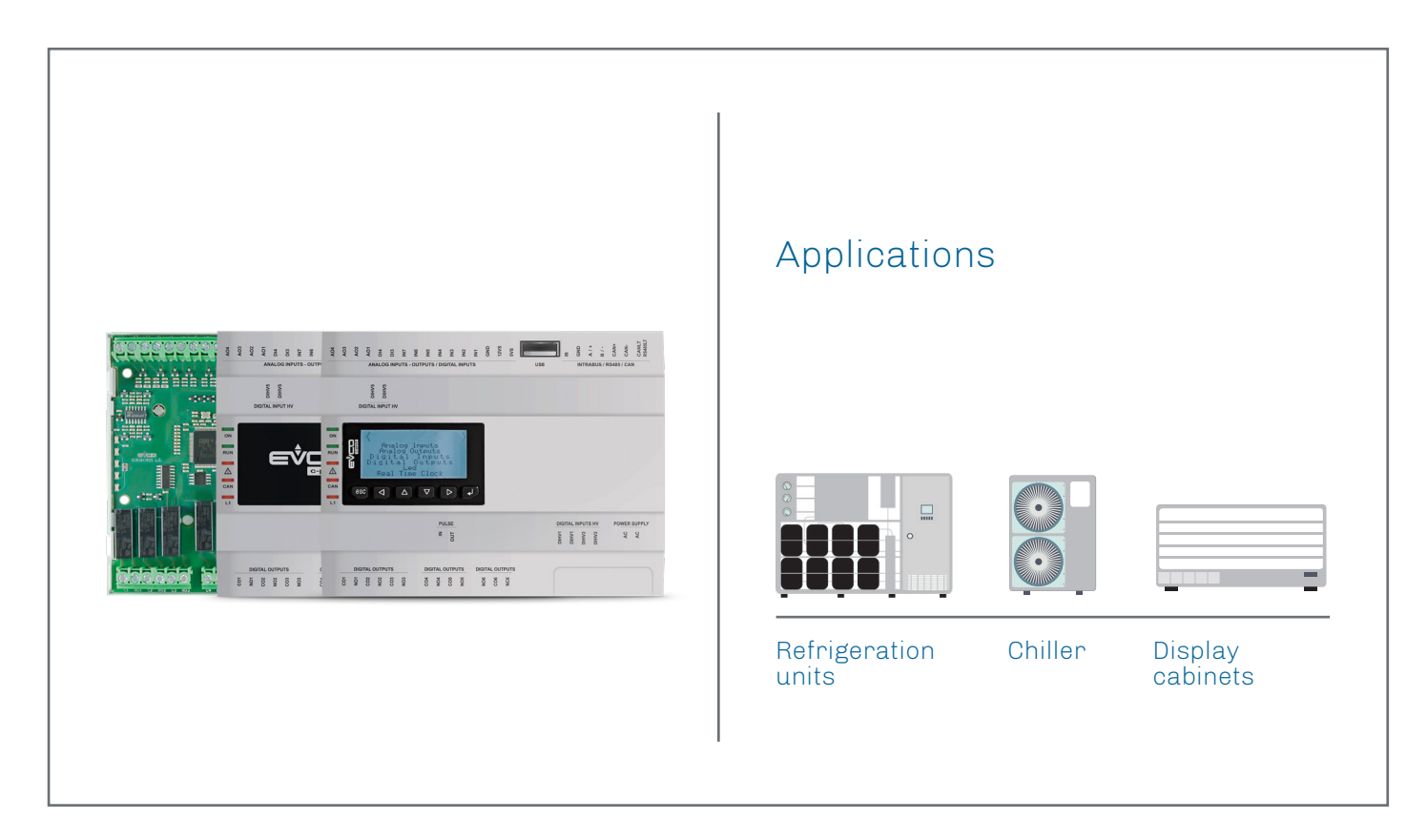

|

I

L

I

# c-pro 3 OEM

Hardware manual: Programmable controls

- Flexible, modular, expandable
- 21 inputs and outputs
- Variety of communications ports
- Models with management of Pulse electronic expansion valves
- Models with integrates user interface or in blind version
- Standard 8 DIN module format
- | OEM oriented

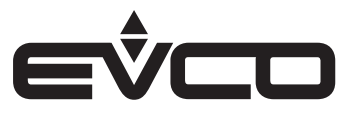

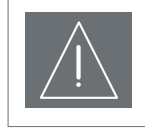

#### IMPORTANT

Read this document thoroughly before installation and before use of the device and follow all recommendations; keep this document with the device for future consultation. Only use the device in the way described in this document; do not use the same as a safety device

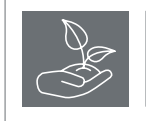

#### CONSIDER THE ENVIRONMENT

Please read careffully and save this document

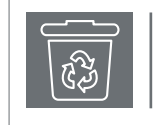

### DISPOSAL

The device must be disposed of in compliance with local standards regarding the collection of electric and electronic equipment

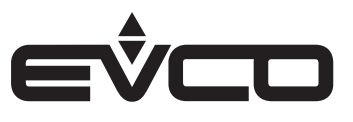

# Index

|  | Introduction                                                                             | 6  |
|--|------------------------------------------------------------------------------------------|----|
|  | Purchasing codes                                                                         | 7  |
|  | Open frame version                                                                       | 7  |
|  | Purchasing codes                                                                         | 8  |
|  | Plastic housing version (blind/LCD)                                                      | 8  |
|  | Dimensions                                                                               | 9  |
|  | Open frame version                                                                       | 9  |
|  | Plastic housing version (blind)                                                          | 9  |
|  | Plastic housing version (LCD)                                                            | 9  |
|  | Installation                                                                             | 10 |
|  | Open frame version                                                                       | 10 |
|  | Plastic housing version (blind/LCD)                                                      | 10 |
|  | Electrical connections                                                                   | 11 |
|  | Connectors description                                                                   | 11 |
|  | Open frame version                                                                       | 11 |
|  | Plastic housing version (blind/LCD)                                                      | 13 |
|  | Electrical connection                                                                    | 15 |
|  | Open frame version                                                                       | 15 |
|  | Termination of the RS-485 MODBUS and CAN networks. Polarisation of RS-485 MODBUS network | 15 |
|  | Plastic housing version (blind/LCD)                                                      | 16 |
|  | Termination of the RS-485 MODBUS and CAN networks. Polarisation of RS-485 MODBUS network | 16 |
|  | User interface version configuration                                                     | 17 |
|  | Keyboard                                                                                 | 17 |
|  | Key description                                                                          | 17 |
|  | Switching ON/OFF the device                                                              | 17 |
|  | Accessing the procedure                                                                  | 17 |
|  | Accessing the menu                                                                       | 17 |
|  | Parameters configuration                                                                 | 17 |
|  | Password                                                                                 | 17 |

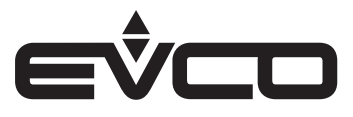

| 18 |
|----|
| 18 |
| 18 |
| 18 |
| 18 |
| 18 |
| 19 |
| 19 |
| 19 |
| 20 |
| 20 |
| 20 |
| 20 |
| 20 |
| 20 |
| 21 |
| 21 |
| 21 |
| 22 |
| 22 |
| 23 |
| 23 |
| 23 |
| 23 |
| 24 |
| 24 |
| 25 |
| 25 |
| 26 |
| 27 |
| 27 |
| 28 |
| 29 |
| 29 |
| 30 |
| 30 |
| 31 |
| 31 |
|    |

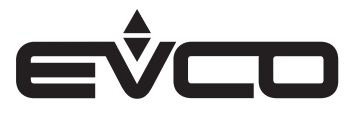

| Accessories                      | 32 |
|----------------------------------|----|
| Connection cables                | 32 |
| 0810500018/0810500020            | 32 |
| USB flash drive                  | 32 |
| EVUSB4096M                       | 32 |
| RS-485/USB serial interface      | 32 |
| EVIF20SUXI                       | 32 |
| INTRABUS/RS-485 serial interface | 32 |
| EVIF22ISX                        | 32 |
| Phase cutting speed regulator    | 33 |
| EVDFAN1                          | 33 |
| Connection kit                   | 33 |
| CJAV45                           | 33 |
| Technical data                   | 34 |

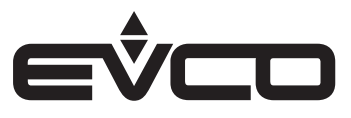

# Introduction

**c-pro 3 OEM** is a range of programmable controllers in 8-DIN modules, open-board or with housing (blind or with built-in LCD display). It has numerous inputs and outputs (up to 21) and an enhanced memory capacity to meet the management needs of the HVAC/R sector and OEM companies in particular. The models with Pulse outputs, for example, can be used to control multiplexed cabinets.

Thanks to the INTRABUS protocol, advantageous point-to-point solutions can be used, including the possibility of connecting to remote LED (**Vled 3**) or LCD (**EVJ LCD**) user interfaces. The CAN protocol makes it possible to increase the number of **c-pro 3 OEM** inputs/outputs by adding an expansion and to be integrated with the entire range of **c-pro 3 controllers** and displays. The MODBUS RTU option, used with an external interface, is always available in both master and slave modes. Those models supplied with the RS-485 enable two MODBUS protocols to be used at the same time.

The application software can be designed in a simple, intuitive and portable way thanks to the **UNI-PRO 3** integrated development environment. The USB port, supplied as standard, makes the controller easy to program in the development phase and in debugging and it can be updated using the most common USB flash drives.

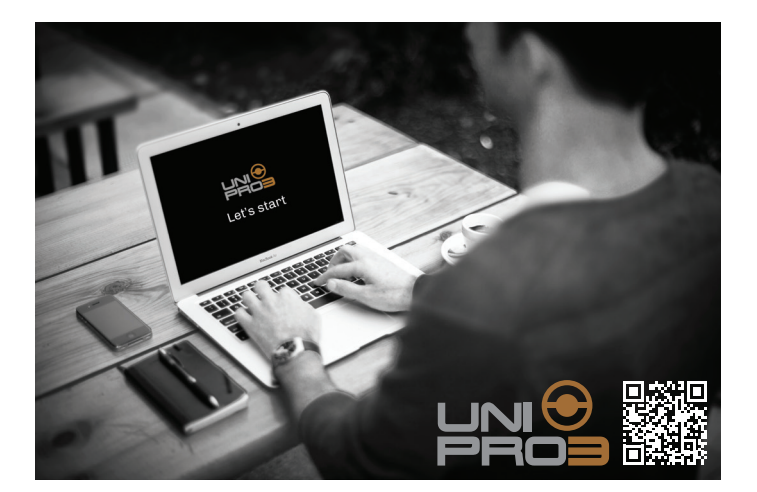

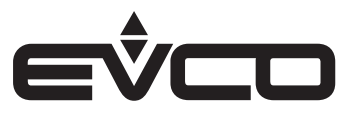

# **Purchasing codes**

# **Open frame version**

The following table shows the available c-pro 3 OEM models, open frame version, and the relative purchasing codes

|                                                                                              | Models |        |        |
|----------------------------------------------------------------------------------------------|--------|--------|--------|
| Features                                                                                     | EPB90  | EPB90R | EPB90V |
| Power supply                                                                                 |        |        |        |
| 115 230 VAC                                                                                  | •      | •      | •      |
| Configurable inputs (analogue or digital)                                                    |        |        |        |
| Analogue input (PTC/NTC/Pt 1000) or digital input (dry contact)                              | 4      | 4      | 4      |
| Analogue input (NTC/0-5 V ratiometric/0-10 V/0-20 mA/4-20 mA) or digital input (dry contact) | 3      | 3      | 3      |
| Digital inputs                                                                               |        |        |        |
| Dry contact and for pulse trains up to 2 KHz                                                 | 2      | 2      | 2      |
| High voltage                                                                                 | 2      | 2      | 3      |
| Analogue outputs                                                                             |        |        |        |
| 0-10 V/PWM                                                                                   | 4      | 4      | 4      |
| Digital outputs (electro-mechanical relays; A res. at 250 VAC)                               |        |        |        |
| 5 A SPST                                                                                     | 4      | 4      | 4      |
| 8 A SPST                                                                                     | 1      | 1      | 1      |
| 16 A SPDT                                                                                    | 1      | 1      | 1      |
| Digital outputs (Pulse)                                                                      |        |        |        |
| 230 VAC max. 30 W                                                                            |        |        | 1      |
| User interface                                                                               |        |        |        |
| None (open frame)                                                                            | •      | •      | •      |
| Format                                                                                       |        |        |        |
| 8 DIN modules                                                                                | •      | •      | •      |
| Installation mode                                                                            |        |        |        |
| DIN guide                                                                                    | •      | •      | •      |
| Connections                                                                                  |        |        |        |
| Screw terminal blocks                                                                        | •      | •      | •      |
| Type A female USB connector                                                                  | •      | •      | •      |
| Communication ports                                                                          |        |        |        |
| INTRABUS                                                                                     | 1      | 1      | 1      |
| RS-485 MODBUS MASTER/SLAVE                                                                   |        | 1      | 1      |
| CAN                                                                                          | 1      | 1      | 1      |
| USB                                                                                          | 1      | 1      | 1      |
| Other Features                                                                               |        |        |        |
| Real Time Clock                                                                              |        | •      | •      |

For further informations look at chapter "Technical data"

# **Purchasing codes description**

| Features                                                                                                    | Codes  |
|----------------------------------------------------------------------------------------------------|--------|
| 115 230 VAC - Open frame version - 8 DIN modules - DIN guide- INTRABUS - CAN - USB                                                    | EPB90  |
| 115 230 VAC - Open frame version - 8 DIN modules - DIN guide - INTRABUS - RS-485 - CAN - USB - Real Time Clock                        | EPB90R |
| 115 230 VAC - Open frame version - 8 DIN modules - DIN guide - Digital output Pulse - INTRABUS - RS-485 - CAN - USB - Real Time Clock | EPB90V |

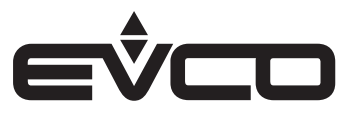

# **Purchasing codes**

# Plastic housing version (blind/LCD)

The following table shows the available **c-pro 3 OEM** models, plastic housing version (blind/LCD), and the relative purchasing codes

|                                                                                                 | Models  |         |         |         |
|-------------------------------------------------------------------------------------------------|---------|---------|---------|---------|
| Features                                                                                        | EPB9BXE | EPB9BRE | EPB9BVE | EPB9DRE |
| Power supply                                                                                    |         |         |         |         |
| 115 230 VAC                                                                                     | •       | •       | •       | •       |
| Configurable inputs (analogue or digital)                                                       |         |         |         |         |
| Analogue input (PTC/NTC/Pt 1000) or digital input (dry contact)                                 | 4       | 4       | 4       | 4       |
| Analogue input (NTC/0-5 V ratiometric/0-10 V/0-20 mA/4-20 mA)<br>or digital input (dry contact) | 3       | 3       | 3       | 3       |
| Digital inputs                                                                                  |         |         |         |         |
| Dry contact and for pulse trains up to 2 KHz                                                    | 2       | 2       | 2       | 2       |
| High voltage                                                                                    | 2       | 2       | 3       | 2       |
| Analogue outputs                                                                                |         |         |         |         |
| 0-10 V/PWM                                                                                      | 4       | 4       | 4       | 4       |
| Digital outputs (electro-mechanical relays; A res. at 250 VAC)                                  |         |         |         |         |
| 5 A SPST                                                                                        | 4       | 4       | 4       | 4       |
| 8 A SPST                                                                                        | 1       | 1       | 1       | 1       |
| 16 A SPDT                                                                                       | 1       | 1       | 1       | 1       |
| Digital outputs (Pulse)                                                                         |         |         |         |         |
| 230 VAC max. 30 W                                                                               |         |         | 1       |         |
| User interface                                                                                  |         |         |         |         |
| None (blind controller)                                                                         | •       | •       | •       |         |
| 6 buttons + LCD Display                                                                         |         |         |         | •       |
| Format                                                                                          |         |         |         |         |
| 8 DIN modules                                                                                   | •       | •       | •       | •       |
| Installation mode                                                                               |         |         |         |         |
| DIN guide                                                                                       | •       | •       | •       | •       |
| Connections                                                                                     |         |         |         |         |
| Plug-in screw terminal blocks                                                                   | •       | •       | •       | •       |
| Type A female USB connector                                                                     | •       | •       | •       | •       |
| Communication ports                                                                             |         |         |         |         |
| INTRABUS                                                                                        | 1       | 1       | 1       | 1       |
| RS-485 MODBUS MASTER/SLAVE                                                                      |         | 1       | 1       | 1       |
| CAN                                                                                             | 1       | 1       | 1       | 1       |
| USB                                                                                             | 1       | 1       | 1       | 1       |
| Other Features                                                                                  |         |         |         |         |
| Real Time Clock                                                                                 |         | •       | •       | •       |

For further informations look at chapter "Technical data"

# **Purchasing codes description**

| Features                                                                                                    | Codes   |
|----------------------------------------------------------------------------------------------------|---------|
| 115 230 VAC - Plastic housing version (blind) - 8 DIN modules - DIN guide - INTRABUS - CAN - USB                                                    | EPB9BXE |
| 115 230 VAC - Plastic housing version (blind) - 8 DIN modules - DIN guide - INTRABUS - RS-485 - CAN - USB -<br>Real Time Clock                      | EPB9BRE |
| 115 230 VAC - Plastic housing version (blind) - 8 DIN modules - DIN guide - INTRABUS - RS-485 - CAN - USB -<br>Real Time Clock                      | EPB9BVE |
| 115 230 VAC - Plastic housing version (LCD) - 8 DIN modules - DIN guide - Digital output Pulse - INTRABUS - RS-485<br>- CAN - USB - Real Time Clock | EPB9DRE |

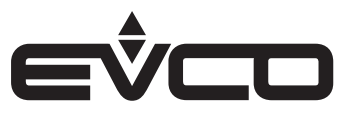

# Dimensions

# **Open frame version**

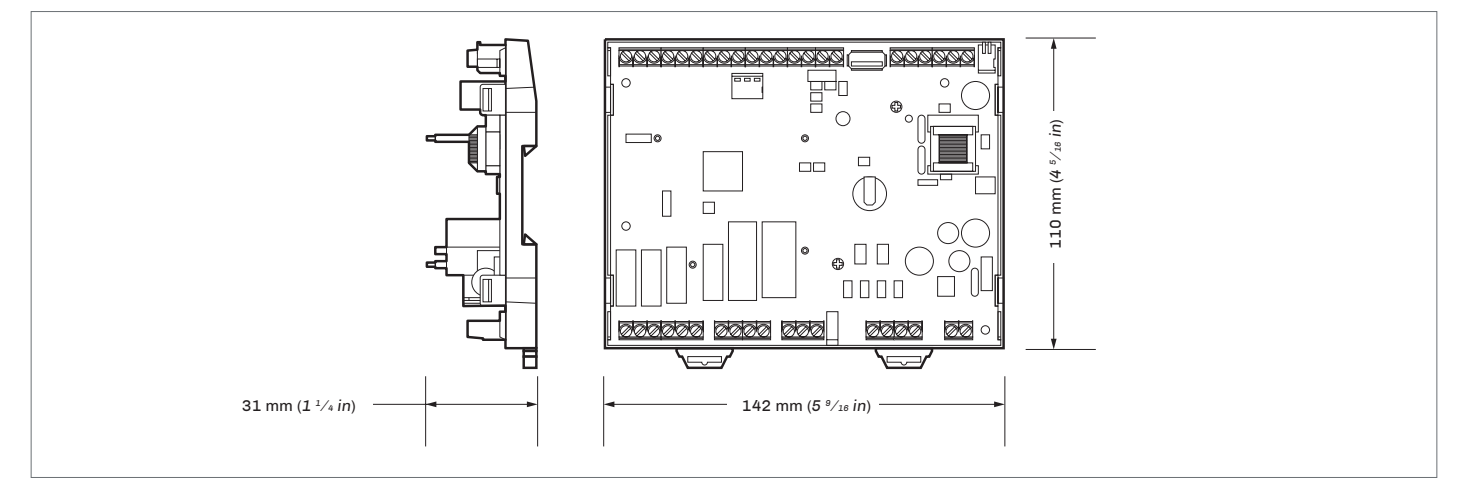

# Plastic housing version (blind)

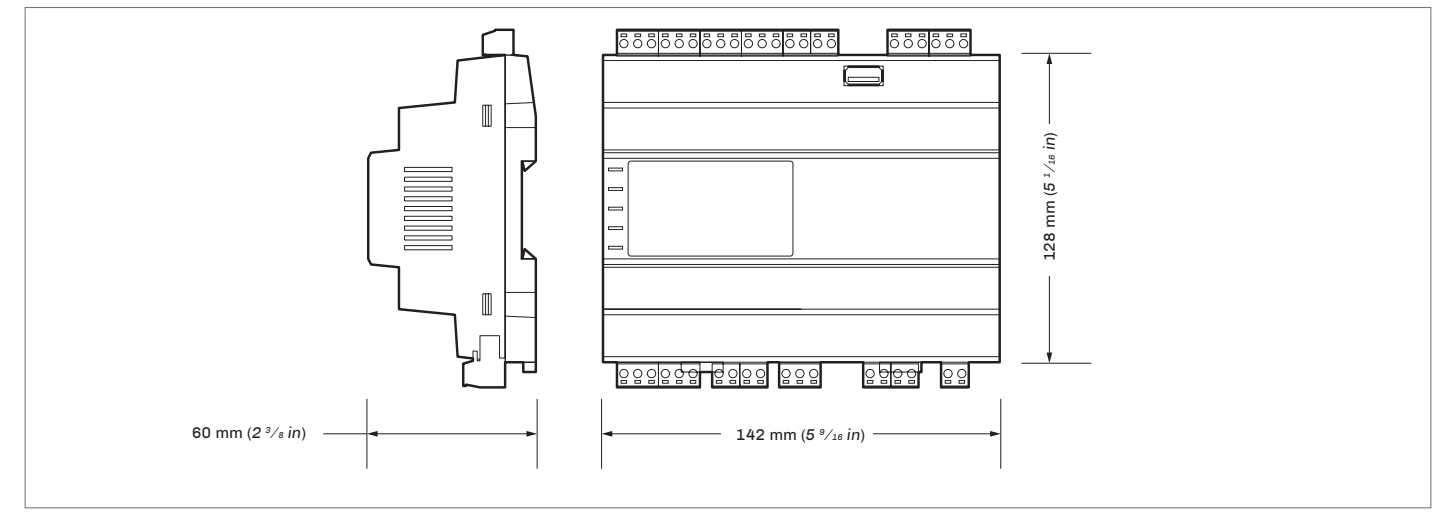

# Plastic housing version (LCD)

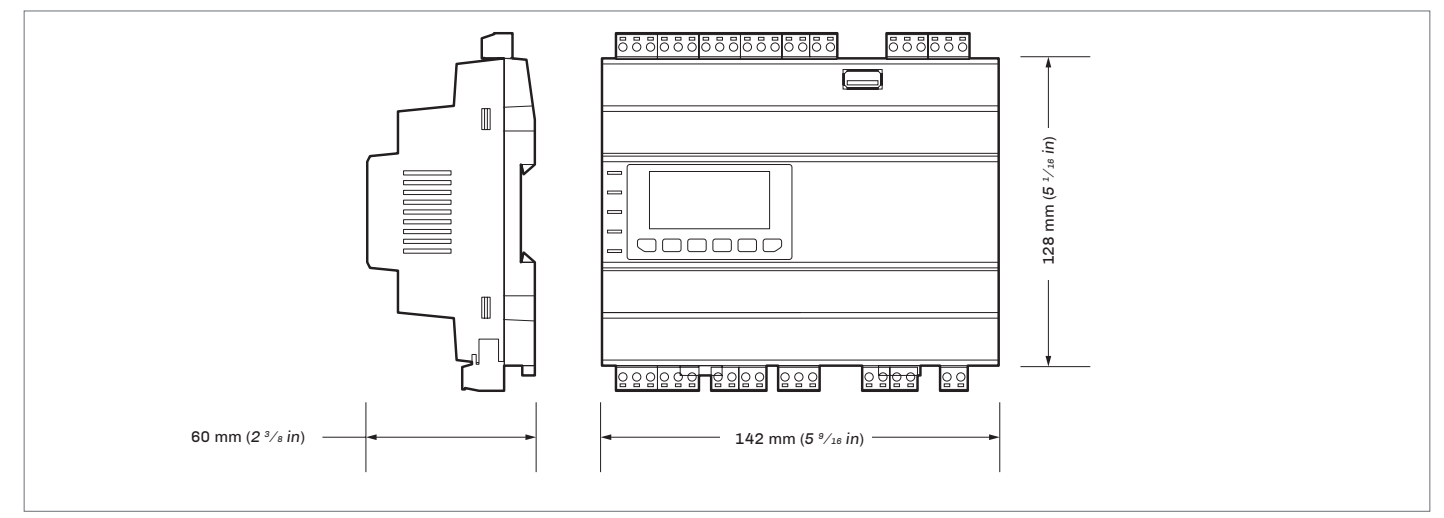

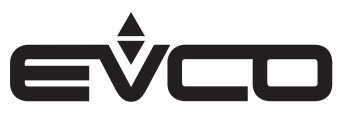

# Installation

# Open frame version

- 1. To install the device :
- operate as shown in pictures 1 and 2

- 1. To uninstall the device:
- operate as shown in pictures 3 and 4
- 2. To install the device again:
- press down the clip before

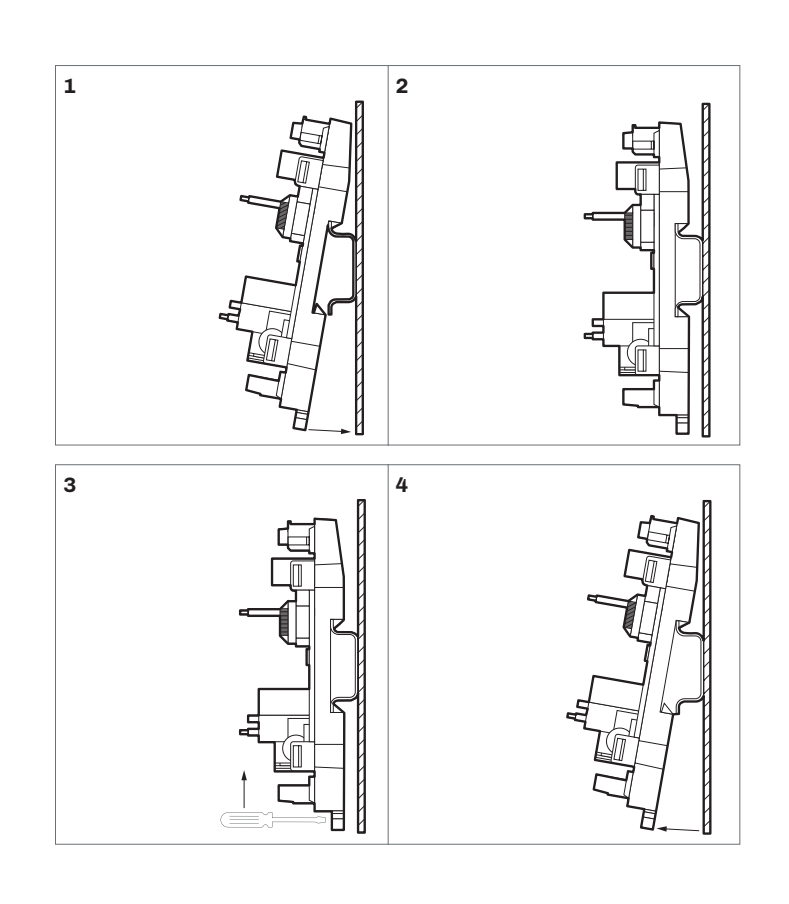

# Plastic housing version (blind/LCD)

- 1. To install the device :
- operate as shown in pictures 1 and 2

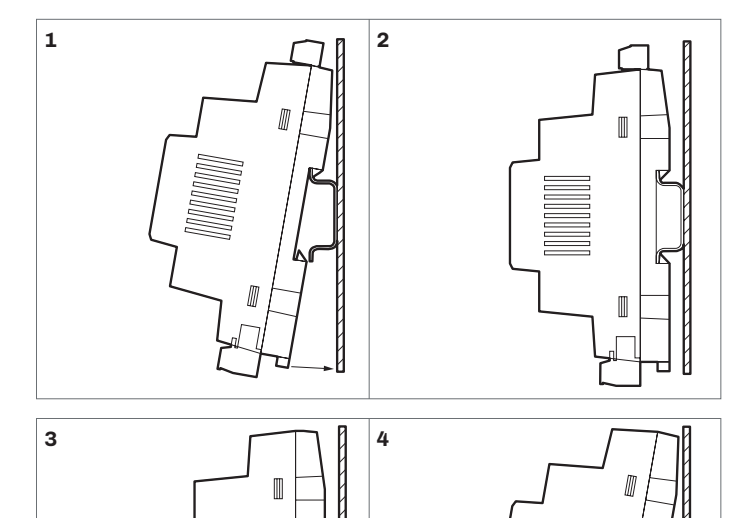

Л

- 1. To uninstall the device:
- first remove any screw-in removable terminal blocks mounted in the lower part, then operate as shown in pictures 3 and 4
- 2. To install the device again:
- press down the clip before

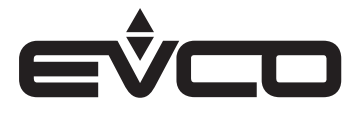

# **Electrical connections**

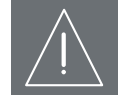

#### WARNINGS FOR ELECTRICAL CONNECTIONS

- Use cables of an adequate section for the current running through them
- To reduce any electromagnetic interference connect the power cables as far away as possible from the signal cables and connect to a CAN, RS-485 MODBUS and INTRABUS networks by using a twisted pair
  - If using an electrical or pneumatic screwdriver, adjust the tightening torque
  - If the device has been moved from a cold to a warm place, the humidity may have caused condensation to form inside.
     Wait about an hour before switching on the power
  - Make sure that the supply voltage, electrical frequency and power are within the set limits
- Disconnect the power supply before doing any type of maintenance
- Do not use the device as safety device
- For repairs and for further informations, contact the EVCO sales network; possible returns without label data will not be accepted

# **Connectors description**

#### Open frame version

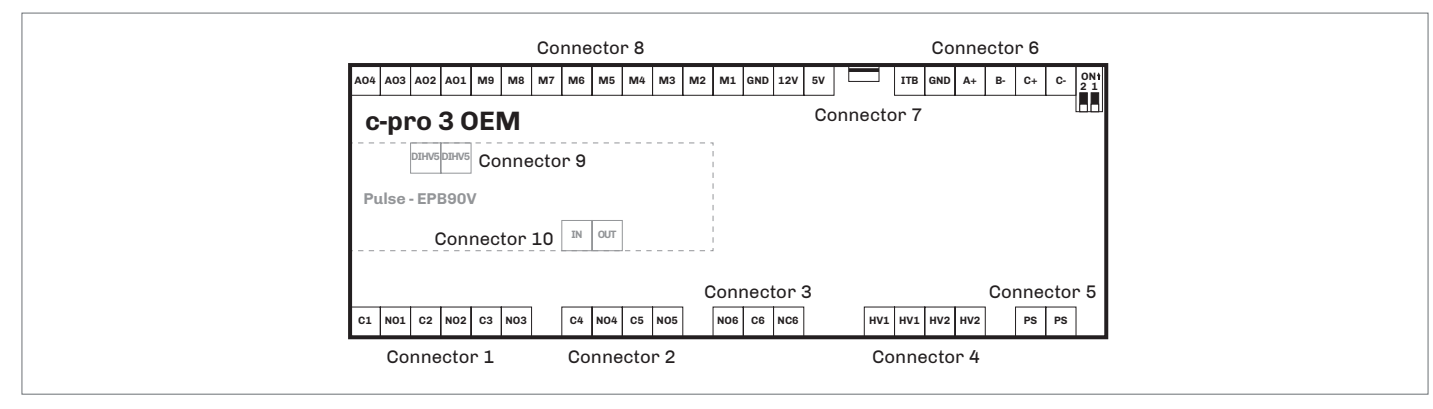

#### Connector 1

| Number | Description                                                      |
|--------|------------------------------------------------------------------|
| C1     | K1 digital output common contact                                 |
| N01    | K1 digital output normally open contact<br>(5 A res. at 250 VAC) |
| C2     | K2 digital output common contact                                 |
| N02    | K2 digital output normally open contact<br>(5 A res. at 250 VAC) |
| C3     | K3 digital output common contact                                 |
| N03    | K3 digital output normally open contact<br>(5 A res. at 250 VAC) |

#### **Connector 2**

| Number | Description                                                      |
|--------|------------------------------------------------------------------|
| C4     | K4 digital output common contact                                 |
| NO4    | K4 digital output normally open contact<br>(5 A res. at 250 VAC) |
| C5     | K5 digital output common contact                                 |
| N05    | K5 digital output normally open contact<br>(8 A res. at 250 VAC) |

| Number | Description                                                       |
|--------|-------------------------------------------------------------------|
| N06    | K6 digital output normally open contact<br>(16 A res. at 250 VAC) |
| C6     | K6 digital output common contact                                  |
| NC6    | K6 digital output normally closed contact                         |

| Connector 4 |                                |
|-------------|--------------------------------|
| Number      | Description                    |
| HV1         | DI1 High voltage digital input |
| HV1         | DI1 High voltage digital input |
| HV2         | DI2 High voltage digital input |
| HV2         | DI2 High voltage digital input |

# Connector 5

| Number | Description                       |
|--------|-----------------------------------|
| PS     | Device power supply (115 230 VAC) |
| PS     | Device power supply (115 230 VAC) |

# Connector 7

| Number | Description                      |
|--------|----------------------------------|
| USB    | USB port, for device programming |
|        |                                  |

#### **Connector 6**

| Number | Description                                             |
|--------|---------------------------------------------------------|
| ITB    | INTRABUS port data                                      |
| GND    | Reference (GND)                                         |
| A+     | If present, signal + RS-485 MODBUS master/slave<br>port |
| В-     | If present, signal - RS-485 MODBUS master/slave port    |
| C+     | Signal + CAN port                                       |
| C-     | Signal - CAN port                                       |

#### Connector 8

| Number     | Description                                                                                                    |
|------------|----------------------------------------------------------------------------------------------------|
| A04        | Analogue output 4 (for 0-10 V or PWM)                                                                                                    |
| A03        | Analogue output 3 (for 0-10 V or PWM)                                                                                                    |
| A02        | Analogue output 2 (for 0-10 V or PWM)                                                                                                    |
| A01        | Analogue output 1 (for 0-10 V or PWM)                                                                                                    |
| M9         | Digital input<br>(dry contact and for pulse trains up to 2 KHz) DI4                                                                                 |
| M8         | Digital input<br>(dry contact and for pulse trains up to 2 KHz) DI3                                                                                 |
| М7         | Analogue input<br>(for PTC, NTC or Pt 1000 probes) AI7<br>can be configured also for dry contact digital input<br>DI12                              |
| M6         | Analogue input<br>(for PTC, NTC or Pt 1000 probes) AI6<br>can be configured also for dry contact digital input<br>DI11                              |
| M5         | Analogue input<br>(for PTC, NTC or Pt 1000 probes) AI5<br>can be configured also for dry contact digital input;<br>DI10                             |
| <b>M</b> 4 | Analogue input<br>(for PTC, NTC or Pt 1000 probes) AI4<br>can be configured also for dry contact digital input<br>DI9                               |
| М3         | Analogue input<br>(for NTC probes, 0-5 V, 0-10 V, 0-20 mA or 4-20 mA<br>transd.) AI3<br>can be configured also for dry contact digital input<br>DI8 |
| M2         | Analogue input<br>(for NTC probes, 0-5 V, 0-10 V, 0-20 mA or 4-20 mA<br>transd.) AI2<br>can be configured also for dry contact digital input<br>DI7 |
| M1         | Analogue input<br>(for NTC probes, 0-5 V, 0-10 V, 0-20 mA or 4-20 mA<br>transd.) AI1<br>can be configured also for dry contact digital input<br>DI6 |
| GND        | Reference (GND)                                                                                                    |
| 12V        | Auxiliary power supply (12 VDC)                                                                                                    |
| 5V         | Ratiometric transducer power supply 0-5 V (5 VDC)                                                                                                   |

### Connector 10

| Number | Description                                     |
|--------|-------------------------------------------------|
| IN     | Input Pulse digital outpuyt (230 VAC max. 30 W) |
| OUT    | Pulse digital output                            |

| Number | Description                     |
|--------|---------------------------------|
| DIHV5  | High voltage digital input; DI5 |
| DIHV5  | High voltage digital input; DI5 |

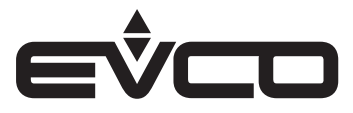

# Plastic housing version (blind/LCD)

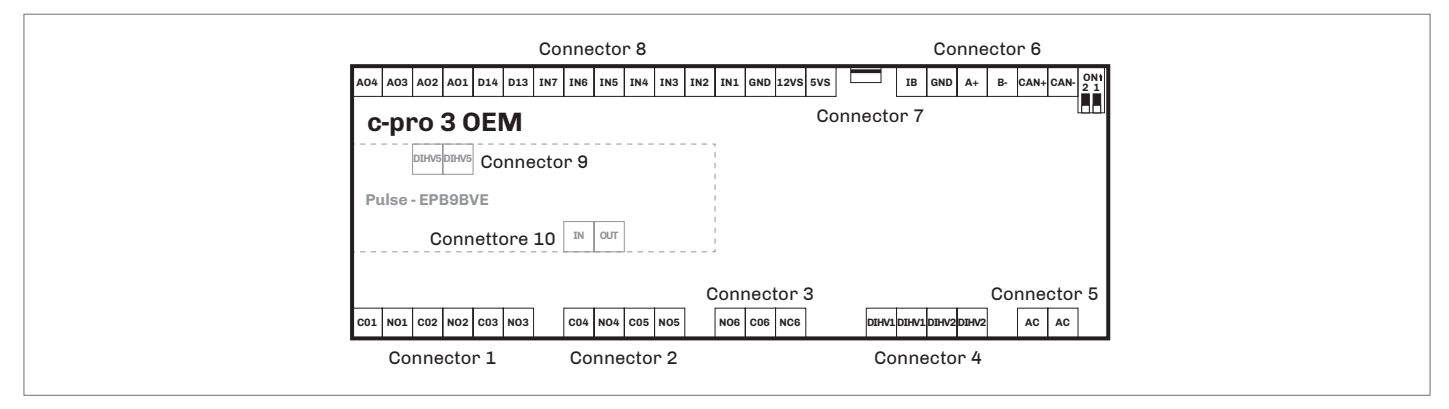

#### Connector 1

| Number | Description                                                      |
|--------|------------------------------------------------------------------|
| C01    | K1 digital output common contact                                 |
| N01    | K1 digital output normally open contact<br>(5 A res. at 250 VAC) |
| C02    | K2 digital output common contact                                 |
| N02    | K2 digital output normally open contact<br>(5 A res. at 250 VAC) |
| CO3    | K3 digital output common contact                                 |
| NO3    | K3 digital output normally open contact<br>(5 A res. at 250 VAC) |

#### Connector 2

| Number | Description                                                      |
|--------|------------------------------------------------------------------|
| CO4    | K4 digital output common contact                                 |
| NO4    | K4 digital output normally open contact<br>(5 A res. at 250 VAC) |
| C05    | K5 digital output common contact                                 |
| N05    | K5 digital output normally open contact<br>(8 A res. at 250 VAC) |

#### **Connector 3**

| Number | Description                                                       |
|--------|-------------------------------------------------------------------|
| N06    | K6 digital output normally open contact<br>(16 A res. at 250 VAC) |
| CO6    | K6 digital output common contact                                  |
| NC6    | K6 digital output normally closed contact                         |

#### **Connector 5**

| Number | Description                       |
|--------|-----------------------------------|
| AC     | Device power supply (115 230 VAC) |
| AC     | Device power supply (115 230 VAC) |

#### **Connector 4**

| Number | Description                    |
|--------|--------------------------------|
| DIHV1  | DI1 High voltage digital input |
| DIHV1  | DI1 High voltage digital input |
| DIHV2  | DI2 High voltage digital input |
| DIHV2  | DI2 High voltage digital input |

| Number | Description                                             |
|--------|---------------------------------------------------------|
| ІВ     | INTRABUS port data                                      |
| GND    | Reference (GND)                                         |
| A+     | If present, signal + RS-485 MODBUS master/slave<br>port |
| В-     | If present, signal - RS-485 MODBUS master/slave port    |
| CAN+   | Signal + CAN port                                       |
| CAN-   | Signal - CAN port                                       |

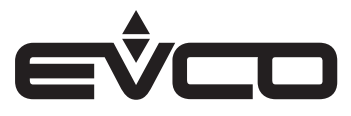

# Connector 7

| Number | Description                      |
|--------|----------------------------------|
| USB    | USB port, for device programming |

| Connector 8 |                                                                                                    |  |
|-------------|----------------------------------------------------------------------------------------------------|--|
| Number      | Description                                                                                                    |  |
| A04         | Analogue output 4 (for 0-10 V or PWM)                                                                                                    |  |
| A03         | Analogue output 3 (for 0-10 V or PWM)                                                                                                    |  |
| A02         | Analogue output 2 (for 0-10 V or PWM)                                                                                                    |  |
| A01         | Analogue output 1 (for 0-10 V or PWM)                                                                                                    |  |
| DI4         | Digital input<br>(dry contact and for pulse trains up to 2 KHz) DI4                                                                                 |  |
| DI3         | Digital input<br>(dry contact and for pulse trains up to 2 KHz) DI3                                                                                 |  |
| IN7         | Analogue input<br>(for PTC, NTC or Pt 1000 probes) AI7<br>can be configured also for dry contact digital input<br>DI12                              |  |
| IN6         | Analogue input<br>(for PTC, NTC or Pt 1000 probes) AI6<br>can be configured also for dry contact digital input<br>DI11                              |  |
| IN5         | Analogue input<br>(for PTC, NTC or Pt 1000 probes) AI5<br>can be configured also for dry contact digital input;<br>DI10                             |  |
| IN4         | Analogue input<br>(for PTC, NTC or Pt 1000 probes) AI4<br>can be configured also for dry contact digital input<br>DI9                               |  |
| IN3         | Analogue input<br>(for NTC probes, 0-5 V, 0-10 V, 0-20 mA or 4-20 mA<br>transd.) AI3<br>can be configured also for dry contact digital input<br>DI8 |  |
| IN2         | Analogue input<br>(for NTC probes, 0-5 V, 0-10 V, 0-20 mA or 4-20 mA<br>transd.) AI2<br>can be configured also for dry contact digital input<br>DI7 |  |
| IN1         | Analogue input<br>(for NTC probes, 0-5 V, 0-10 V, 0-20 mA or 4-20 mA<br>transd.) AI1<br>can be configured also for dry contact digital input<br>DI6 |  |
| GND         | Reference (GND)                                                                                                    |  |
| 12VS        | Auxiliary power supply (12 VDC)                                                                                                    |  |
| 5VS         | Ratiometric transducer power supply 0-5 V (5 VDC)                                                                                                   |  |

#### Connector 9

| Number | Description                     |
|--------|---------------------------------|
| DIHV5  | High voltage digital input; DI5 |
| DIHV5  | High voltage digital input; DI5 |

| Number | Description                                     |
|--------|-------------------------------------------------|
| IN     | Input Pulse digital outpuyt (230 VAC max. 30 W) |
| OUT    | Pulse digital output                            |

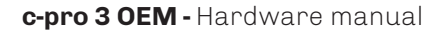

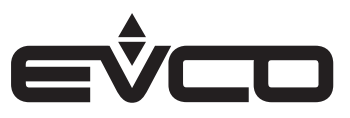

# **Electrical connection**

Open frame version

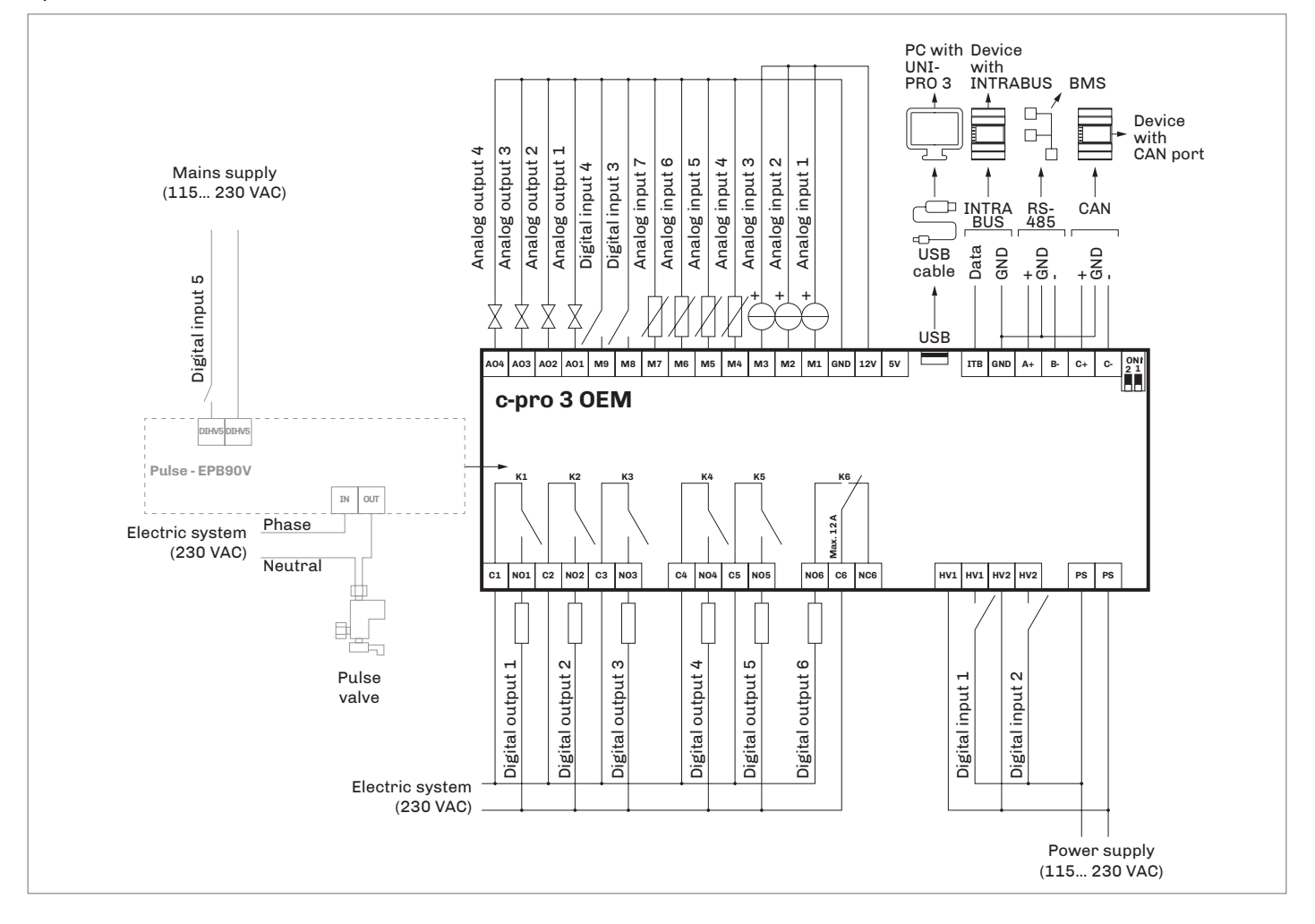

Termination of the RS-485 MODBUS and CAN networks. Polarisation of RS-485 MODBUS network

To terminate the RS-485 MODBUS network: – Place the **micro-switch 1 in position ON** 

To terminate the CAN network:

- Place the micro-switch 2 in position ON

The RS-485 MODBUS network can be polarised using the UNI-PRO 3 development environment.

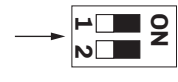

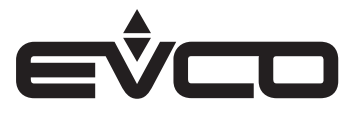

#### c-pro 3 OEM - Hardware manual

#### Plastic housing version (blind/LCD)

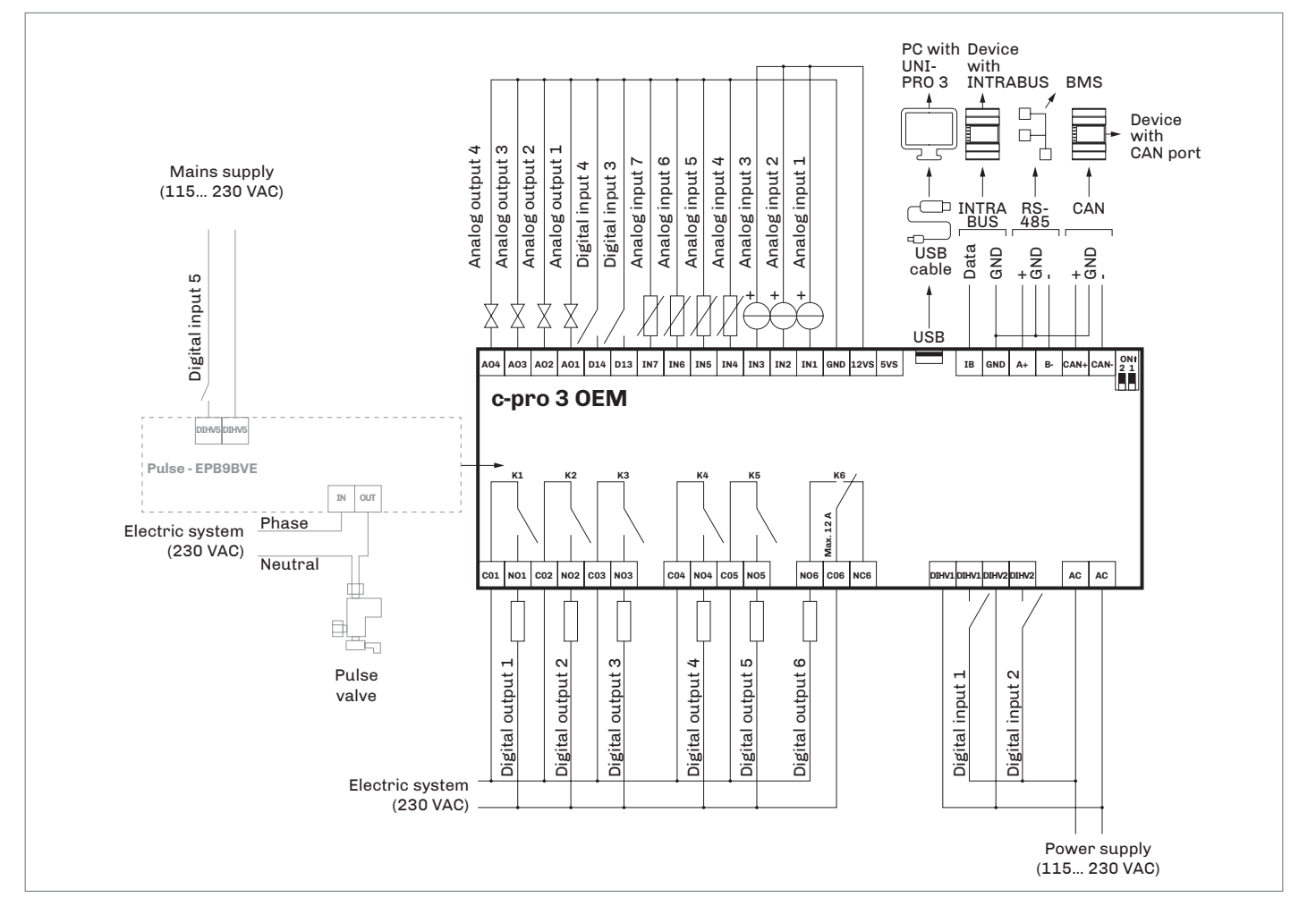

#### Termination of the RS-485 MODBUS and CAN networks. Polarisation of RS-485 MODBUS network

To terminate the RS-485 MODBUS network: – Place the **micro-switch 1 in position ON** 

To terminate the CAN network:

- Place the micro-switch 2 in position ON

The RS-485 MODBUS network can be polarised using the UNI-PRO 3 development environment.

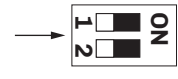

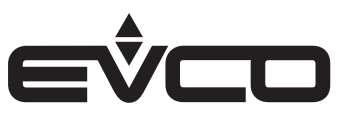

# User interface version configuration

# Keyboard

### Key description

| Keys   |                  | Instructions     |
|--------|------------------|------------------|
| esc    |                  | ESC              |
| 4      | $\triangleright$ | LEFT AND RIGHT   |
| Δ      | $\nabla$         | UP AND DOWN      |
| ₽      |                  | ENTER            |
| Switch | ning ON          | V/OFF the device |

| Progression | Description                                                                                            |
|-------------|----------------------------------------------------------------------------------------------------|
| 1           | Connect the power supply:<br>it will be started an internal test that takes<br>typically a few seconds |
| 2           | Touch <b>UP</b> and <b>DOWN</b> keys for 2 seconds:<br>the display will show the main menu             |
| 2           | To switch OFF the device switch OFF the power                                                          |

# Accessing the procedure

supply

3

| Кеу |          | Instructions                                                                               |
|-----|----------|--------------------------------------------------------------------------------------------|
| Δ   | $\nabla$ | Touch <b>UP</b> and <b>DOWN</b> keys for 2 seconds:<br>the display will show the main menu |
| esc |          | Touch <b>ESC</b> key few times to return to the previous displays                          |

### Accessing the menu

| Кеу |          | Instructions                                                                               |
|-----|----------|--------------------------------------------------------------------------------------------|
| Δ   | $\nabla$ | Touch <b>UP</b> and <b>DOWN</b> keys for 2 seconds:<br>the display will show the main menu |
| Δ   | $\nabla$ | Touch <b>UP</b> or <b>DOWN</b> keys to move the menu cursor                                |
| لې  |          | Touch <b>ENTER</b> key to select the menu                                                  |
| esc |          | Touch <b>ESC</b> key few times to return to the previous displays                          |

### Parameters configuration

| Key |          | Instructions                                                                               |
|-----|----------|--------------------------------------------------------------------------------------------|
| Δ   | $\nabla$ | Touch <b>UP</b> and <b>DOWN</b> keys for 2 seconds:<br>the display will show the main menu |
| Δ   | $\nabla$ | Touch <b>UP</b> or <b>DOWN</b> keys to move the menu cursor                                |
| L   |          | Touch <b>ENTER</b> key to select the menu                                                  |
| Δ   | $\nabla$ | Touch <b>UP</b> or <b>DOWN</b> keys to see the parameters                                  |
| L   |          | Touch <b>ENTER</b> key to select the parameter                                             |
| Δ   | $\nabla$ | Touch <b>UP</b> or <b>DOWN</b> keys to set-up the value                                    |
| ل   |          | Touch <b>ENTER</b> key to confirm the value                                                |
| esc |          | Touch <b>ESC</b> key few times to return to the previous displays                          |

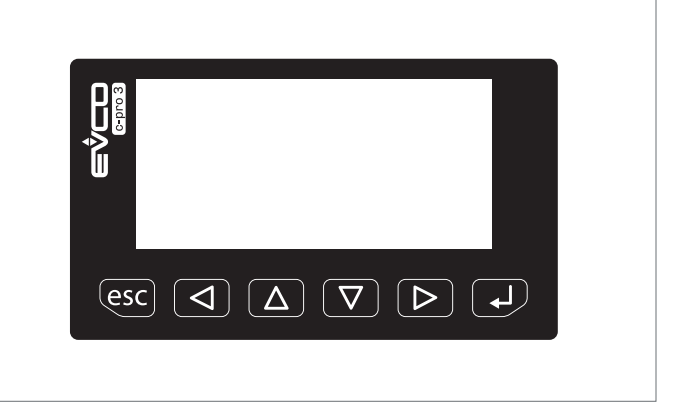

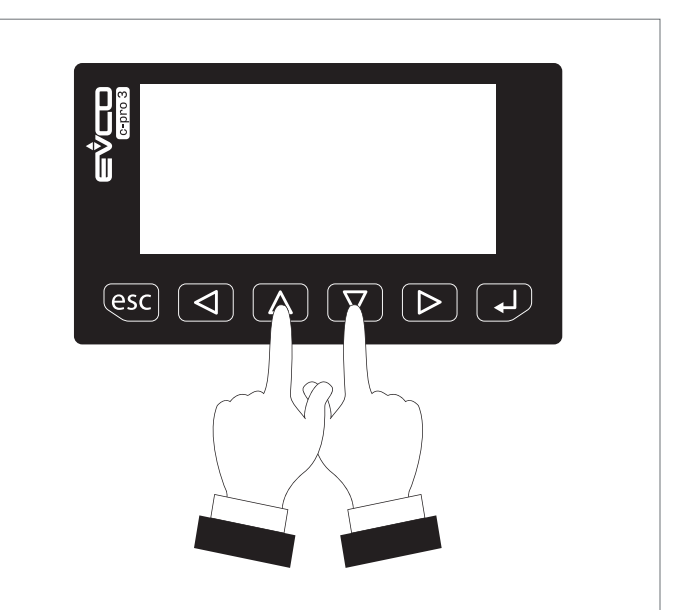

### Password

| Кеу |          | Instructions                                                                               |
|-----|----------|--------------------------------------------------------------------------------------------|
| Δ   | $\nabla$ | Touch <b>UP</b> and <b>DOWN</b> keys for 2 seconds:<br>the display will show the main menu |
| Δ   | $\nabla$ | Touch <b>UP</b> or <b>DOWN</b> keys to see the menu<br>"Password"                          |
| ₽   |          | Touch <b>ENTER</b> key to select the menu:<br>the display will show "input password"       |
| ₽   |          | Touch <b>ENTER</b> key to enter the password                                               |
| Δ   | $\nabla$ | Touch <b>UP</b> or <b>DOWN</b> keys to set-up the password<br>*-19*                        |
| لې  |          | Touch <b>ENTER</b> key to confirm the password                                             |

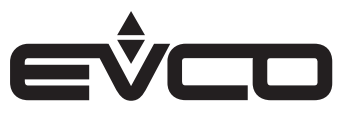

# Housing and blind version configuration

# Through a controller with user interface

#### Configuration

The following procedures show an example of how to configure a blind programmable controller through a programmable controller with user interface (in the example c-pro 3 OEM LCD):

- 1. Disconnect the controllers power supply
- Connect the blind controller to the controller with user interface through the CAN CANBUS port 2.
- Connect the controllers power supply З.

### Switching ON/OFF the device

| Progression | Description                                                                                    |
|-------------|------------------------------------------------------------------------------------------------|
| 1           | Connect the blind controller to the controller with user interface through the CAN CANBUS port |
| 2           | Touch <b>UP</b> and <b>DOWN</b> keys for 2 seconds:<br>the display will show the main menu     |
| 3           | To switch OFF the device switch OFF the power supply                                           |

#### Accessing the procedure from c-pro 3 OEM LCD

| Кеу |          | Instructions                                                                               |
|-----|----------|--------------------------------------------------------------------------------------------|
| Δ   | $\nabla$ | Touch <b>UP</b> and <b>DOWN</b> keys for 2 seconds:<br>the display will show the main menu |
| esc |          | Touch <b>ESC</b> key few times to return to the previous displays                          |

# CAN node address setting

| U AITI | CAN Hode addi 635 Setting |                                                                                            |  |
|--------|---------------------------|--------------------------------------------------------------------------------------------|--|
| Key    |                           | Instructions                                                                               |  |
| Δ      | $\nabla$                  | Touch <b>UP</b> and <b>DOWN</b> keys for 2 seconds:<br>the display will show the main menu |  |
| Δ      | $\nabla$                  | Touch <b>UP</b> or <b>DOWN</b> keys to see the " <i>Network</i> " menu                     |  |
| L      |                           | Touch <b>ENTER</b> key to select the menu                                                  |  |
| ل      |                           | Touch <b>ENTER</b> key to enter the password                                               |  |
| Δ      | $\nabla$                  | Touch <b>UP</b> or <b>DOWN</b> keys to set-up the password<br>"-19"                        |  |
| L      |                           | Touch <b>ENTER</b> key to confirm the password                                             |  |
| Δ      | $\nabla$                  | Touch <b>UP</b> or <b>DOWN</b> keys to see the "CAN Bus" menu                              |  |
| ₽      |                           | Touch <b>ENTER</b> key to select the menu                                                  |  |
| Δ      | $\nabla$                  | Touch <b>UP</b> or <b>DOWN</b> keys to see the " <i>NetworkNode</i> " menu                 |  |
| ل      |                           | Touch <b>ENTER</b> key to select the menu                                                  |  |
| Δ      | $\nabla$                  | Touch <b>UP</b> or <b>DOWN</b> keys to set-up the node [1]                                 |  |
| L      |                           | Touch <b>ENTER</b> key to confirm the node                                                 |  |
| Δ      | $\nabla$                  | Touch <b>UP</b> and <b>DOWN</b> keys to select the right arrow ">"                         |  |
| ل      |                           | Touch <b>ENTER</b> key                                                                     |  |
| esc    |                           | Touch <b>ESC</b> key few times to return to the previous displays                          |  |

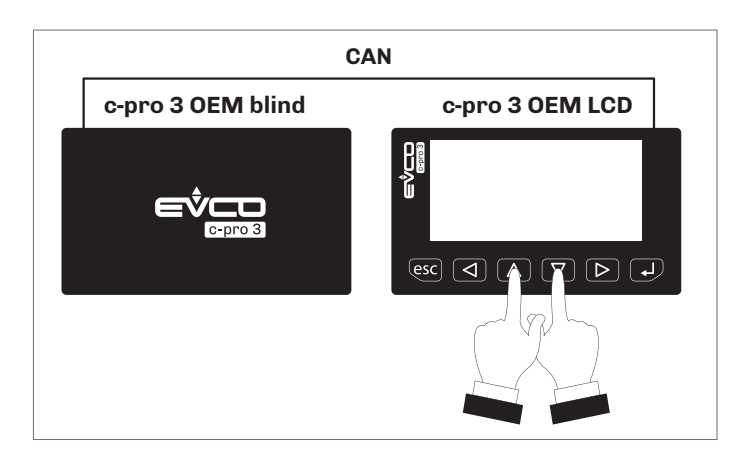

The default setting of the CAN node is 1. Operate on the controller with user interface to set the "NetworkNode" parameter to [1].

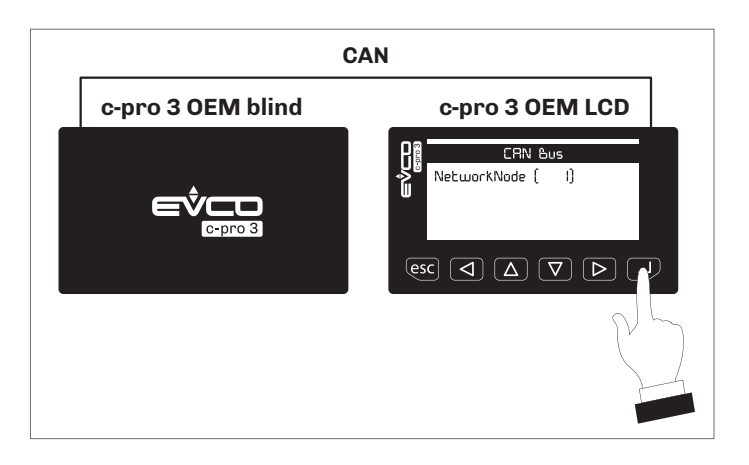

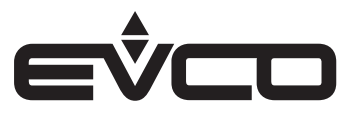

# Accessing the menu from c-pro 3 OEM LCD

| Key   |          | Instructions                                                                               |
|-------|----------|--------------------------------------------------------------------------------------------|
| Δ     | $\nabla$ | Touch <b>UP</b> and <b>DOWN</b> keys for 2 seconds:<br>the display will show the main menu |
| Δ     | $\nabla$ | Touch <b>UP</b> or <b>DOWN</b> keys to move the menu cursor                                |
| L     |          | Touch <b>ENTER</b> key to select the menu                                                  |
| esc   |          | Touch <b>ESC</b> key few times to return to the previous displays                          |
| Param | neters   | configuration from c-pro 3 OEM LCD                                                         |
| Key   |          | Instructions                                                                               |
| Δ     | $\nabla$ | Touch <b>UP</b> and <b>DOWN</b> keys for 2 seconds:<br>the display will show the main menu |
| Δ     | $\nabla$ | Touch <b>UP</b> or <b>DOWN</b> keys to move the menu cursor                                |
| ₽     |          | Touch <b>ENTER</b> key to select the menu                                                  |
| Δ     | $\nabla$ | Touch <b>UP</b> or <b>DOWN</b> keys to see the parameters                                  |
| L     |          | Touch <b>ENTER</b> key to select the parameter                                             |
| Δ     | $\nabla$ | Touch <b>UP</b> or <b>DOWN</b> keys to set-up the value                                    |
| L     |          | Touch <b>ENTER</b> key to confirm the value                                                |
| esc   |          | Touch <b>ESC</b> key few times to return to the previous displays                          |
| Passw | vord     |                                                                                            |

| 1 4001     |          |                                                                                            |  |
|------------|----------|--------------------------------------------------------------------------------------------|--|
| Key        |          | Instructions                                                                               |  |
| Δ          | $\nabla$ | Touch <b>UP</b> and <b>DOWN</b> keys for 2 seconds:<br>the display will show the main menu |  |
| Δ          | $\nabla$ | Touch <b>UP</b> or <b>DOWN</b> keys to see the menu<br>"Password"                          |  |
| لې         |          | Touch <b>ENTER</b> key to select the menu:<br>the display will show "input password"       |  |
| L          |          | Touch <b>ENTER</b> key to enter the password                                               |  |
| Δ          | $\nabla$ | Touch <b>UP</b> or <b>DOWN</b> keys to set-up the password<br>*-19*                        |  |
| ل <b>ہ</b> |          | Touch <b>ENTER</b> key to confirm the password                                             |  |

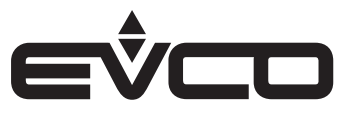

# Through a remote user interface

#### Configuration

The following procedures show an example of how to configure a programmable controller through a remote user interface (in the example EPJgraph):

- 1. Disconnect the power supply of the controller and the remote user interface
- 2. Connect the controller to the remote user interface through the CAN CANBUS port
- 3. Connect the power supply of the controller and the remote user interface

#### Key description

| Key            |               | Instructions   |
|----------------|---------------|----------------|
| $(\mathbf{l})$ |               | ON/STAND-BY    |
| $\leftarrow$   | $\rightarrow$ | LEFT AND RIGHT |
| $\land$        | $\bigvee$     | UP AND DOWN    |
| OK             |               | ENTER          |

### Switching ON/OFF the device from EPJgraph

| Progression | Description                                                                                                    |
|-------------|----------------------------------------------------------------------------------------------------|
| 1           | Connect the controller to the remote user interface through the CAN CANBUS port                                   |
| 2           | Touch simultaneously the <b>LEFT</b> and <b>ENTER</b> keys to access the " <i>Network Status (CAN</i> )" screen   |
| 3           | Touch the <b>UP</b> or <b>DOWN</b> keys to select the correct Node (Status " <i>OK</i> "), touch <b>ENTER</b> key |
| 4           | To switch OFF the device switch OFF the power supply                                                              |

# 

#### Accessing the procedure from EPJgraph

| Кеу          |           | Instructions                                                                                           |
|--------------|-----------|----------------------------------------------------------------------------------------------------|
| $\leftarrow$ | OK        | Touch simultaneously the <b>LEFT</b> and <b>ENTER</b> keys to access the "Network Status (CAN)" screen |
| $\wedge$     | $\bigvee$ | Touch the <b>UP</b> or <b>DOWN</b> keys to select the correct Node (Status " <i>OK</i> ")              |
| OK           |           | Touch <b>ENTER</b> key to access the main screen                                                       |
| ( <b>1</b> ) |           | Touch <b>ON/STAND-BY</b> key a few times to return to the previous displays                            |

# Password Key Instructions Touch simultaneously the **LEFT** and **ENTER** keys to access the "Network Status (CAN)" screen Touch the **UP** or **DOWN** keys to select the correct Node (Status "OK") Touch ENTER key to access the main screen Touch **UP** or **DOWN** keys to see the "password" menu Touch **ENTER** key to select the menu: the display will show "input password" Ok Touch ENTER key to enter the password Touch $\boldsymbol{\mathsf{UP}}$ or $\boldsymbol{\mathsf{DOWN}}$ keys to set-up the password "-19" Touch ENTER key to confirm the password

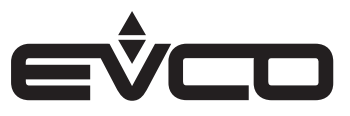

#### CAN node address setting Key Instructions Touch simultaneously the **LEFT** and **ENTER** keys to $\leftarrow$ UK access the "Network Status (CAN)" screen Touch the **UP** or **DOWN** keys to select the correct Node (Status "OK") OK Touch ENTER key to access the main screen Touch **UP** or **DOWN** keys to see the "*Network*" menu Touch ENTER key to select the menu Ok Touch ENTER key to enter the password Touch **UP** or **DOWN** keys to set-up the password -19" Ok Touch ENTER key to confirm the password Touch **UP** or **DOWN** keys to see the "CAN Bus" menu Ok Touch **ENTER** key to select the menu Touch **UP** or **DOWN** keys to see the "NetworkNode" menu Ok Touch **ENTER** key to select the menu Touch UP or DOWN keys to set-up the node [1] Touch ENTER key to confirm the node Touch **UP** and **DOWN** keys to select the right arrow ' >" Touch **ENTER** key (|)Touch ESC key few times to return to the previous displays Accessing the menu from EPJgraph Key Instructions $\leftarrow$ Touch simultaneously the **LEFT** and **ENTER** keys to UΚ access the "Network Status (CAN)" screen Touch the **UP** or **DOWN** keys to select the correct Node (Status "OK") Эk Touch ENTER key to access the main screen

Touch **UP** or **DOWN** keys to move the menu cursor

Touch **ON/STAND-BY** key a few times to return to

Touch ENTER key to select the menù

the previous displays

The default setting of the CAN node is 1. Operate on the remote user interface to set the "NetworkNode" parameter to [1].

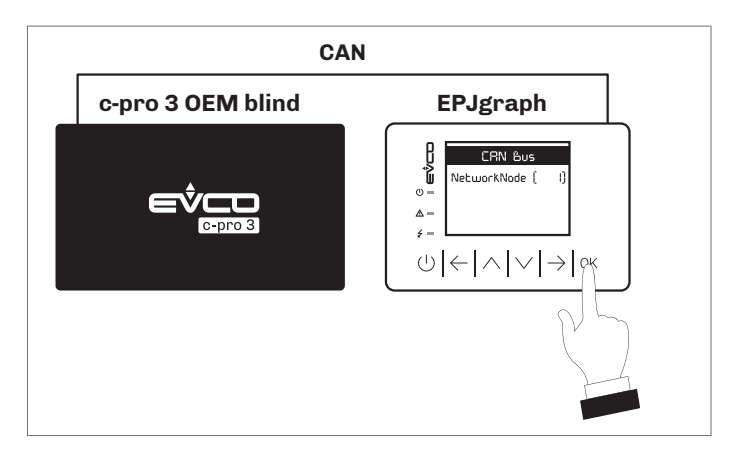

#### Parameters configuration from EPJgraph

| Key          |           | Instructions                                                                                                    |
|--------------|-----------|----------------------------------------------------------------------------------------------------|
| $\leftarrow$ | ΟK        | Touch simultaneously the <b>LEFT</b> and <b>ENTER</b> keys to access the " <i>Network Status (CAN)</i> " screen |
| $\wedge$     | $\bigvee$ | Touch the <b>UP</b> or <b>DOWN</b> keys to select the correct Node (Status "OK")                                |
| OK           |           | Touch <b>ENTER</b> key to access the main screen                                                                |
| $\wedge$     | $\bigvee$ | Touch <b>UP</b> or <b>DOWN</b> keys to select the "Parameters" menu                                             |
| OK           |           | Touch <b>ENTER</b> key                                                                                          |
| $\land$      | $\bigvee$ | Touch <b>UP</b> or <b>DOWN</b> keys to select a parameter                                                       |
| OK           |           | Touch <b>ENTER</b> key                                                                                          |
| $\bigwedge$  | $\bigvee$ | Touch <b>UP</b> or <b>DOWN</b> keys to set-up the value                                                         |
| OK           |           | Touch <b>ENTER</b> key                                                                                          |
| ( <b>1</b> ) |           | Touch <b>ON/STAND-BY</b> key a few times to return to the previous displays                                     |

# LED

| LED de | escription                                                                                                    |
|--------|----------------------------------------------------------------------------------------------------|
| Key    | instructions                                                                                                    |
| ON     | <ul> <li>Power supply LED</li> <li>If ON the device is powered</li> <li>If OFF the device is not powered</li> </ul>                                                                                                    |
| RUN    | <ul> <li>Run LED</li> <li>If ON the application software shall be compiled and executed in release mode</li> <li>If flashing very slowly the application software shall be compiled in debug mode</li> <li>If flashing slowly the application software shall be executed in debug mode</li> <li>If flashing quickly the application software shall be compiled, executed in debug mode and stopped at a breakpoint</li> <li>If OFF: <ul> <li>the device is not compatible with the application software</li> <li>the device is not authorised to operate with the Special ABL (Application Block Libraries)</li> </ul> </li> </ul> |
|        | <ul> <li>System alarm LED</li> <li>If ON a system alarm has been triggered that cannot be reset through the application software</li> <li>If flashing very slowly the external FLASH memory is being accessed</li> <li>If flashing slowly a system alarm had been triggered with automatic reset</li> <li>If flashing quickly a system alarm had been triggered with manual reset</li> <li>If OFF no system alarm has been triggered</li> </ul>                                                                                                    |
| CAN    | <ul> <li>CAN CANBUS communication LED</li> <li>If ON the device is configured to communicate via<br/>CAN CANBUS with another device, but the<br/>communication has not been established</li> <li>If flashing slowly the CAN CANBUS communication has<br/>been established, but is not entirely correct</li> <li>If flashing quickly the CAN CANBUS communication shall<br/>established and be entirely correct</li> <li>If OFF no CAN CANBUS communication is in progress</li> </ul>                                                                                                    |
| L1     | Auxiliary LED<br>The operation of this LED can be set via the UNI-PRO 3<br>development environment                                                                                                    |

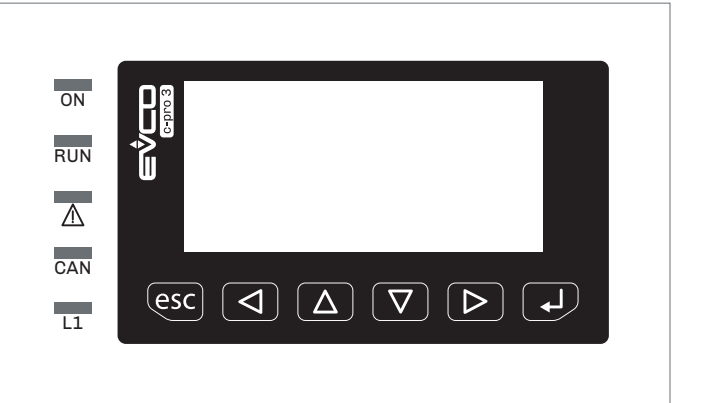

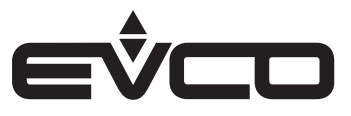

# Settings menu

# Keys description and parameters settings

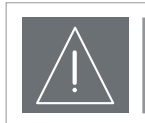

**WARNINGS** Turn off the power after changing the configuration

# Menu "Info" keys

| Keys |          | Instructions                                                                               |
|------|----------|--------------------------------------------------------------------------------------------|
| Δ    | $\nabla$ | Touch <b>UP</b> and <b>DOWN</b> keys for 2 seconds:<br>the display will show the main menu |
| Δ    | $\nabla$ | Touch <b>UP</b> or <b>DOWN</b> keys to see the menu "Info"                                 |
| ₽    |          | Touch <b>ENTER</b> key to select the menu                                                  |
| Δ    | $\nabla$ | Touch <b>UP</b> or <b>DOWN</b> keys to see the parameters                                  |
| esc  |          | Touch <b>ESC</b> key few times to return to the previous displays                          |

### Menu "Info" parameters

| N. | Param. | Def. | "Info" menu                                                          | Min/max |
|----|--------|------|----------------------------------------------------------------------|---------|
| 1  | PROJ   | -    | Application project:<br>– projet<br>– version<br>– revision          | -       |
| 2  | FW     | -    | Firmware:<br>- code<br>- version<br>- revision                       |         |
| 3  | HW     | -    | Hardware:<br>– version<br>– revision<br>– generic (G)<br>special (S) | -       |
| 4  | SW     | -    | UNI-PRO 3 development environment:<br>– version<br>– revision        | -       |
| 5  | SN     | -    | Serial number and results of the production tests                    | -       |
| 6  | MASK   | -    | Mask                                                                 | -       |
| 7  | DATE   | -    | Date and time of the latest compilation                              | -       |

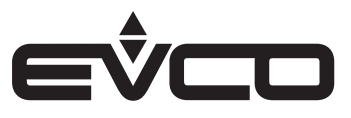

# Menu "Languages" keys

| Keys |          | Instructions                                                                            |
|------|----------|-----------------------------------------------------------------------------------------|
| Δ    | $\nabla$ | Touch <b>UP</b> and <b>DOWN</b> keys for 2 seconds: the display will show the main menu |
| Δ    | $\nabla$ | Touch <b>UP</b> or <b>DOWN</b> keys to see the menu "English"                           |
| L    |          | Touch <b>ENTER</b> key to select the menu                                               |
| Δ    | $\nabla$ | Touch <b>UP</b> or <b>DOWN</b> keys to see the languages                                |
| L    |          | Touch <b>ENTER</b> key to select the language                                           |
| esc  |          | Touch <b>ESC</b> key few times to return to the previous displays                       |

# Menu "Languages" parameters

| Ν. | Param.     | Def. | "Languages" menu | Min/max |
|----|------------|------|------------------|---------|
| 8  | English    | -    | English          | -       |
| 9  | Italiano   | -    | Italian          | -       |
| 10 | Francoise  | -    | French           | -       |
| 11 | Espanol    | -    | Spanish          | -       |
| 12 | Deutsch    | -    | German           | -       |
| 13 | Russian    | -    | Russian          | -       |
| 14 | Portoguese | -    | Portuguese       | -       |

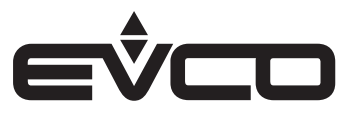

# Menu "Parameters" keys

| Keys             |          | Instructions                                                                               |
|------------------|----------|--------------------------------------------------------------------------------------------|
| Δ                | $\nabla$ | Touch <b>UP</b> and <b>DOWN</b> keys for 2 seconds:<br>the display will show the main menu |
| Δ                | $\nabla$ | Touch <b>UP</b> or <b>DOWN</b> keys to see the menu<br>"parameters"                        |
| ₽                |          | Touch <b>ENTER</b> key to select the menu                                                  |
| Δ                | $\nabla$ | Touch <b>UP</b> or <b>DOWN</b> keys to see the parameters (list 1)                         |
| $\triangleright$ |          | Touch <b>RIGHT</b> key to see the parameters<br>(list 1)                                   |
| $\triangleleft$  |          | Touch <b>LEFT</b> key to return to parameters (list 1)                                     |
| ل <b>ہ</b>       |          | Touch <b>ENTER</b> key to select the parameter                                             |
| Δ                | $\nabla$ | Touch <b>UP</b> or <b>DOWN</b> keys to set-up the value                                    |
| ₽                |          | Touch <b>ENTER</b> key to confirm the value                                                |
| esc              |          | Touch <b>ESC</b> key few times to return to the previous displays                          |

## Menu "Parameters (1)" parameters

| N. | Param. | Def. | "Parameters" menu           | Min/max                                                                                                    |
|----|--------|------|-----------------------------|----------------------------------------------------------------------------------------------------|
| 15 | AIl    | NTC  | Type of probe analog port 1 | PTC = PTC probe<br>NTC = NTC probe<br>0-20mA = Transducer 0-20 mA<br>4-20mA = Transducer 4-20 mA<br>0-5V = Transducer 0-5 V ratiometric<br>0-10V = Transducer 0-10 V<br>PT1000 = Pt 1000 probe<br>NTCK2 = Type 2 NTC probe<br>NTCK3 = Type 3 NTC probe<br>RESIST = electric resistance reading |
| 16 | AI2    | NTC  | Type of probe analog port 2 | PTC = PTC probe<br>NTC = NTC probe<br>0-20mA = Transducer 0-20 mA<br>4-20mA = Transducer 4-20 mA<br>0-5V = Transducer 0-5 V ratiometric<br>0-10V = Transducer 0-10 V<br>PT1000 = Pt 1000 probe<br>NTCK2 = Type 2 NTC probe<br>NTCK3 = Type 3 NTC probe<br>RESIST = electric resistance reading |
| 17 | AI3    | NTC  | Type of probe analog port 3 | PTC = PTC probe<br>NTC = NTC probe<br>0-20mA = Transducer 0-20 mA<br>4-20mA = Transducer 4-20 mA<br>0-5V = Transducer 0-5 V ratiometric<br>0-10V = Transducer 0-10 V<br>PT1000 = Pt 1000 probe<br>NTCK2 = Type 2 NTC probe<br>NTCK3 = Type 3 NTC probe<br>RESIST = electric resistance reading |
| 18 | AI4    | NTC  | Type of probe analog port 4 | PTC = PTC probe<br>NTC = NTC probe<br>PT1000 = Pt 1000 probe<br>NTCK2 = Type 2 NTC probe<br>NTCK3 = Type 3 NTC probe<br>RESIST = electric resistance reading                                                                                                    |

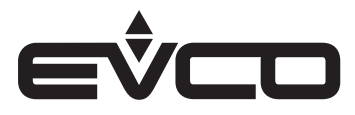

| Ν. | Param.      | Def.  | "Parameters" menu                              | Min/max                                                                                                    |
|----|-------------|-------|------------------------------------------------|----------------------------------------------------------------------------------------------------|
| 19 | AI5         | NTC   | Type of probe analog port 5                    | PTC = PTC probe<br>NTC = NTC probe<br>PT1000 = Pt 1000 probe<br>NTCK2 = Type 2 NTC probe<br>NTCK3 = Type 3 NTC probe<br>RESIST = electric resistance reading                                                                                                    |
| 20 | AI6         | NTC   | Type of probe analog port 6                    | NTC = NTC probe<br>PT1000 = Pt 1000 probe<br>NTCK2 = Type 2 NTC probe<br>NTCK3 = Type 3 NTC probe<br>RESIST = electric resistance reading                                                                                                    |
| 21 | AI7         | NTC   | Type of probe analog port 7                    | PTC = PTC probe<br>NTC = NTC probe<br>0-20mA = Transducer 0-20 mA<br>4-20mA = Transducer 4-20 mA<br>0-5V = Transducer 0-5 V ratiometric<br>0-10V = Transducer 0-10 V<br>PT1000 = Pt 1000 probe<br>NTCK2 = Type 2 NTC probe<br>NTCK3 = Type 3 NTC probe<br>RESIST = electric resistance reading |
| 22 | Al Err Time | 2     | Analog ports time-out                          | If no communication with an analog port is detected after this span of time, the controller notifies an analog input error                                                                                                    |
| 23 | A01         | 0-10V | Type of signal analog port 1                   | 0-10V = 0-10 V<br>PWM = PWM (Pulse With Modulation)                                                                                                    |
| 24 | freq        | 1000  | Frequency of the analog port 1 PWM-type signal | -                                                                                                    |
| 25 | A02         | 0-10V | Type of signal analog port 2                   | 0-10V = 0-10 V<br>PWM = PWM (Pulse With Modulation)                                                                                                    |
| 26 | freq        | 1000  | Frequency of the analog port 2 PWM-type signal | -                                                                                                    |
| 27 | A03         | 0-10V | Type of signal analog port 3                   | 0-10V = 0-10 V<br>PWM = PWM (Pulse With Modulation)                                                                                                    |
| 28 | freq        | 1000  | Frequency of the analog port 3 PWM-type signal | -                                                                                                    |
| 29 | A04         | 0-10V | Type of signal analog port 4                   | 0-10V = 0-10 V<br>PWM = PWM (Pulse With Modulation)                                                                                                    |
| 30 | freq        | 1000  | Frequency of the analog port 4 PWM-type signal | -                                                                                                    |

# Menu "Parameters (1)" parameters

# Menu "Parameters (2)" parameters

| N. | Param.           | Def. | "Parameters" menu                                                        | Min/max                                                                                                    |
|----|------------------|------|--------------------------------------------------------------------------|----------------------------------------------------------------------------------------------------|
| 31 | I/O<br>Timeout   | 60   | CANBUS communication time-out to check the remote I/O values             | After this span of time has elapsed with no CANBUS communication, the controller I/O is disabled                                                                                            |
| 32 | En. Prg<br>Level | NO   | Access to the level first page enabled by pressing a combination of keys | YES = yes<br>NO = no                                                                                                    |
| 33 | Password<br>indi | NO   | Restriction between the access<br>passwords of the various levels        | NO = It is not necessary to set a password to access the levels below<br>the one already accessed<br>YES = it is necessary to set a password to access each level                           |
| 34 | Backlight        | TIME | Type of backlight                                                        | OFF = the backlight is never ON<br>ON = the backlight is always ON<br>TIME = the backlight stays on for the period of time after the latest key<br>operation set with the B. Time parameter |
| 35 | B. Time          | 240  | Backlight duration                                                       | Only if the Backlight parameter is set in TIME mode                                                                                                    |
| 36 | Contrast         | 20   | Display contrast                                                         | -                                                                                                    |
| 37 | Date<br>Char Sep | /    | Date separator ASCII character                                           | -                                                                                                    |

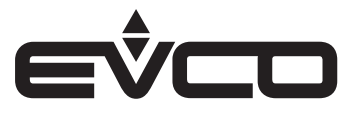

# Menu "Parameters (2)" parameters

| N. | Param.                 | Def.  | "Parameters" menu              | Min/max                                                                                   |
|----|------------------------|-------|--------------------------------|-------------------------------------------------------------------------------------------|
| 38 | Year<br>format         | ΥY    | Year format                    | YY = two digits (e.g. 19)<br>YYYY = four digits (e.g. 2019)                               |
| 39 | Date<br>format         | D-M-Y | Date format                    | D-M-Y = day, month and year<br>M-D-Y = month, day and year<br>Y-M-D = year, month and day |
| 40 | Time Char<br>Separator | :     | Time separator ASCII character | -                                                                                         |
| 41 | Time With<br>Sec       | YES   | Time displayed with seconds    | YES = yes<br>NO = no                                                                      |
| 42 | Time<br>AM/PM          | NO    | Time format                    | NO = 24 h (e.g. 15:20)<br>YES = 12 h (e.g. 3:20 PM)                                       |

#### Menu "Networks" keys

| Keys |                  | Instructions                                                                               |
|------|------------------|--------------------------------------------------------------------------------------------|
| Δ    | $\nabla$         | Touch <b>UP</b> and <b>DOWN</b> keys for 2 seconds:<br>the display will show the main menu |
| Δ    | $\nabla$         | Touch <b>UP</b> or <b>DOWN</b> keys to see the menu<br>"Networks"                          |
| ل    |                  | Touch <b>ENTER</b> key to select the menu                                                  |
| Δ    | $\nabla$         | Touch <b>UP</b> or <b>DOWN</b> keys to see the submenu                                     |
| L    |                  | Touch <b>ENTER</b> key to select the submenu                                               |
| Δ    | $\nabla$         | Touch <b>UP</b> or <b>DOWN</b> keys to set-up the value                                    |
| ₽    |                  | Touch <b>ENTER</b> key to confirm the value                                                |
| Ø    | $\triangleright$ | Touch <b>LEFT</b> or <b>RIGHT</b> keys to see the other screen                             |
| esc  |                  | Touch <b>ESC</b> key few times to return to the previous displays                          |

# Menu "Networks" - Submenu "CAN Bus" parameters

| N. | Param.          | Def.   | "CAN Bus" submenu                                                                                | Min/max                                                                                                    |
|----|-----------------|--------|--------------------------------------------------------------------------------------------------|----------------------------------------------------------------------------------------------------|
| 43 | MyNode          | 1      | Local CAN node or device address                                                                 |                                                                                                    |
| 44 | Master          | YES    | Enabled to function as master in a CAN network                                                   | YES = yes<br>NO = no                                                                                                    |
| 45 | Baud            | 20K    | Baud rate of the CAN-type communication                                                          | 20K = 20.000 baud<br>50K = 50.000 baud<br>125K = 125.000 baud<br>500K = 500.000 baud                                       |
| 46 | Timeout         | 5      | Remote CAN-type communication<br>timeout, i.e., communication with the<br>other network elements | After the time set with this parameter has elapsed with no CAN-type communication with an element, the element is disabled |
| 47 | Network<br>Node | [1] 99 | Address of the CAN nodes or of the other<br>network elements<br>(e.g. [1] 2)                     | <pre>[1] = node 2 = node address</pre>                                                                                     |
| 48 | TSEG1           | -      | -                                                                                                | Reserved                                                                                                    |
| 49 | TSEG2           | -      | -                                                                                                | Reserved                                                                                                    |
| 50 | SJW             | -      | -                                                                                                | Reserved                                                                                                    |
| 51 | BTR             | -      | -                                                                                                | Reserved                                                                                                    |

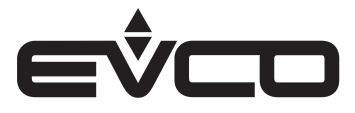

| N. | Param.         | Def.    | "CAN Bus" submenu                       | Min/max                                                                                                |
|----|----------------|---------|-----------------------------------------|----------------------------------------------------------------------------------------------------|
| 52 | Status         | OPERAT  | CAN machine status                      | INIT = initialisation<br>STOPPED = stop CAN<br>OPERAT = operating<br>PRE-OP = in pre-operating mode    |
| 53 | Bus<br>Status  | PASSIVE | CAN bus status                          | OK = status OK<br>WARNING = attention<br>PASSIVE = bus in receiving mode only<br>BUS OFF = bus stopped |
| 54 | Cnt Rx         | -       | Number of packets received              | -                                                                                                    |
| 55 | Cnt Tx         | -       | Number of packets sent                  | -                                                                                                    |
| 56 | Cnt Ovf        | -       | Number of overflow packets              | -                                                                                                    |
| 57 | Cnt<br>Passive | -       | Number of passages to the passive state | -                                                                                                    |
| 58 | Cnt Bus<br>Off | -       | Number of passages to the passive state | -                                                                                                    |
| 59 | Cnt Rx<br>Err  | -       |                                         | -                                                                                                    |
| 60 | Cnt Tx<br>Err  | -       |                                         | -                                                                                                    |
| 61 | Cnt Stuff      | -       |                                         | -                                                                                                    |
| 62 | Cnt Form       | -       |                                         | -                                                                                                    |
| 63 | Cnt Ack        | -       |                                         | -                                                                                                    |
| 64 | Cnt Bit1       | -       |                                         | -                                                                                                    |
| 65 | Cnt Bit 0      | -       |                                         | -                                                                                                    |
| 66 | Cnt CRC        | -       |                                         | -                                                                                                    |
| 67 | PDO TX1        | -       |                                         | -                                                                                                    |
| 68 | Force          | -       |                                         | -                                                                                                    |

# Menu "Networks" - Submenu "CAN Bus" parameters

# Menu "Networks" - Submenu "UART1" parameters

| N. | Param.   | Def.  | <b>"UART1"</b> submenu                               | Min/max                                                                                                    |
|----|----------|-------|------------------------------------------------------|----------------------------------------------------------------------------------------------------|
| 43 | Address  | 1     | Indirizzo MODBUS del dispositivo                     | Significant only if the communication protocol is of the MODBUS slave type                                                                                                   |
| 44 | Baudrate | 9600  | Baud rate of the MODBUS-type<br>communication        | 1200 = 1.200 baud<br>2400 = 2.400 baud<br>4800 = 4.800 baud<br>9600 = 9.600 baud<br>19200 = 19.200 baud<br>28800 = 28.800 baud<br>38400 = 38.400 baud<br>57600 = 57.600 baud |
| 45 | Parity   | EVEN  | MODBUS-type communication parity                     | NONE = none<br>ODD = odd<br>EVEN = even                                                                                                    |
| 46 | Stop     | 1 BIT | Number of stop bits of the MODBUS-type communication | 1 BIT = 1 bit<br>2 BIT = 2 bit                                                                                                    |

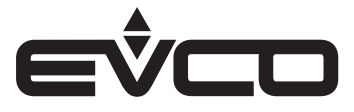

| Ν. | Param.   | Def.  | "UART2" submenu                                      | Min/max                                                                                                    |
|----|----------|-------|------------------------------------------------------|----------------------------------------------------------------------------------------------------|
| 47 | Address  | 1     | MODBUS address of the device                         | Significant only if the communication protocol is of the MODBUS slave type                                                                                                   |
| 48 | Baudrate | 9600  | Baud rate of the MODBUS-type<br>communication        | 1200 = 1.200 baud<br>2400 = 2.400 baud<br>4800 = 4.800 baud<br>9600 = 9.600 baud<br>19200 = 19.200 baud<br>28800 = 28.800 baud<br>38400 = 38.400 baud<br>57600 = 57.600 baud |
| 49 | Parity   | EVEN  | MODBUS-type communication parity                     | NONE = none<br>ODD = odd<br>EVEN = even                                                                                                    |
| 50 | Stop     | 1 BIT | Number of stop bits of the MODBUS-type communication | 1 BIT = 1 bit<br>2 BIT = 2 bit<br>Timeout 0                                                                                                    |

# Menu "Networks" - Submenu "UART2" parameters

# Menu "Networks" - Submenu "USB" parameters

| N. | Param.                            | Def. | "USB" submenu | Min/max  |
|----|-----------------------------------|------|---------------|----------|
| 51 | USB<br>Status<br>Device           | -    | -             | Reserved |
| 52 | Device<br>Status<br>Idle<br>Speed | -    | -             | Reserved |

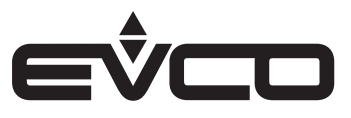

# Menu "Password" keys

| Keys |          | Instructions                                                                               |
|------|----------|--------------------------------------------------------------------------------------------|
| Δ    | $\nabla$ | Touch <b>UP</b> and <b>DOWN</b> keys for 2 seconds:<br>the display will show the main menu |
| Δ    | $\nabla$ | Touch <b>UP</b> or <b>DOWN</b> keys to see the menu<br>"Password"                          |
| ₽    |          | Touch <b>ENTER</b> key to select the menu                                                  |
| Δ    | $\nabla$ | Touch <b>UP</b> or <b>DOWN</b> keys to see the parameters                                  |
| لې   |          | Touch <b>ENTER</b> key to select the parameter                                             |
| Δ    | $\nabla$ | Touch <b>UP</b> or <b>DOWN</b> keys to set-up the value                                    |
| L    |          | Touch <b>ENTER</b> key to confirm the value                                                |
| esc  |          | Touch <b>ESC</b> key few times to return to the previous displays                          |

# Menu "Password" parameters

| N. | Param.   | Def. | "Password" menu                         | Min/max                                                                                                    |
|----|----------|------|-----------------------------------------|----------------------------------------------------------------------------------------------------|
| 53 | Level 1: | 0    | Value of the level 1 access password    |                                                                                                    |
|    |          | ON   | Enabling of the level 1 access password | OFF = no password needs to be set to access level 1<br>ON = it is necessary to set a password to access level 1                                        |
| 54 | Level 2: | 0    | Value of the level 2 access password    |                                                                                                    |
|    |          | ON   | Enabling of the level 2 access password | OFF = no password needs to be set to access level 2<br>ON = it is necessary to set a password to access level 2                                        |
| 55 | Level 3: | 0    | Value of the level 3 access password    |                                                                                                    |
|    |          | ON   | Enabling of the level 3 access password | OFF = no password needs to be set to access level 3<br>ON = it is necessary to set a password to access level 3                                        |
| 55 | Level 4: | 0    | Value of the level 4 access password    |                                                                                                    |
|    |          | ON   | Enabling of the level 4 access password | OFF = no password needs to be set to access level 4<br>ON = it is necessary to set a password to access level 4                                        |
| 56 | Level 5: | 0    | Value of the level 5 access password    |                                                                                                    |
|    |          | ON   | Enabling of the level 5 access password | OFF = no password needs to be set to access level 5<br>ON = it is necessary to set a password to access level 5                                        |
| 57 | Timeout  | 240  | Timeout of access passwords             | After this time has elapsed from the latest keypad operation, it is<br>necessary to set a new password to access the relevant level, if so<br>required |

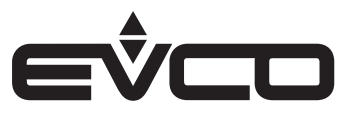

# Menu "Backup/Restore" keys

| Keys |          | Instructions                                                                               |  |
|------|----------|--------------------------------------------------------------------------------------------|--|
| Δ    | $\nabla$ | Touch <b>UP</b> and <b>DOWN</b> keys for 2 seconds:<br>the display will show the main menu |  |
| Δ    | $\nabla$ | Touch <b>UP</b> or <b>DOWN</b> keys to see the menu<br>"Backup/Restore"                    |  |
| ₽    |          | Touch <b>ENTER</b> key to select the menu                                                  |  |
| Δ    | $\nabla$ | Touch <b>UP</b> or <b>DOWN</b> keys to see the parameters                                  |  |
| ₽    |          | Touch <b>ENTER</b> key to select the parameter                                             |  |
| esc  |          | Touch <b>ESC</b> key few times to return to the previous displays                          |  |

# Menu "Backup/Restore" parameters

| Ν. | Param. | Def. | "Backup/Restore" menu | Min/max                               |
|----|--------|------|-----------------------|---------------------------------------|
| 58 | -      |      | Parameters Key        | Save on key<br>Restore from key       |
| 59 | -      |      | Backup Memory         | Save on memory<br>Restore from memory |

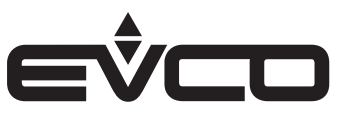

# Accessories

# **Connection cables**

### 0810500018/0810500020

Makes it possible to connect via a USB to a personal computer or other device with a USB port.

#### Cable length

| Code       | Length |
|------------|--------|
| 0810500018 | 2 m    |
| 0810500020 | 0.5 m  |

# **USB** flash drive

#### EVUSB4096M

Makes possible configuration upload and download. 4GB of memory.

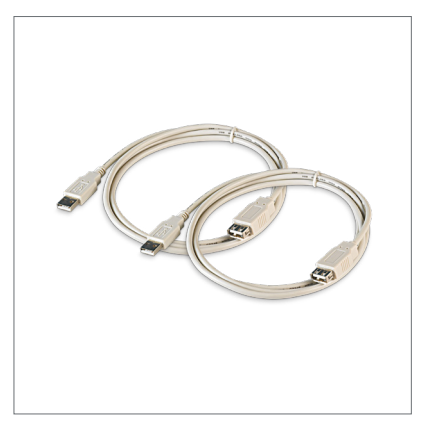

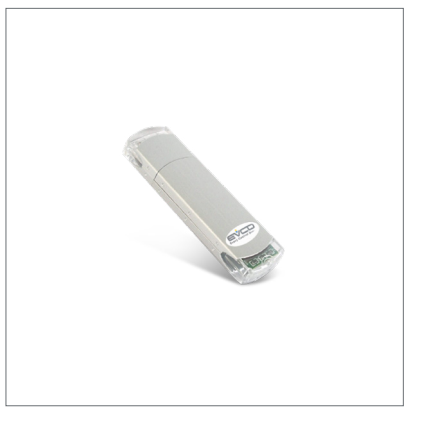

# RS-485/USB serial interface

#### EVIF20SUXI

Using the RS-485 communications port, the controller can be connected to the Parameters Manager set-up software. Non-optoisolated.

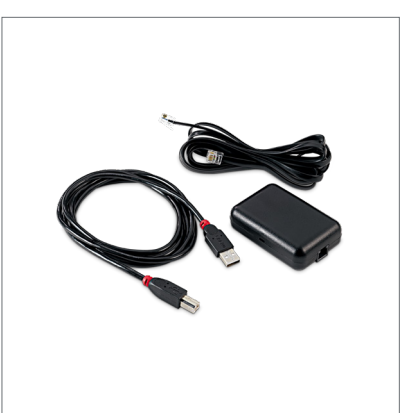

# INTRABUS/RS-485 serial interface

EVIF22ISX Makes it possible to convert the INTRABUS signal into an RS-485.

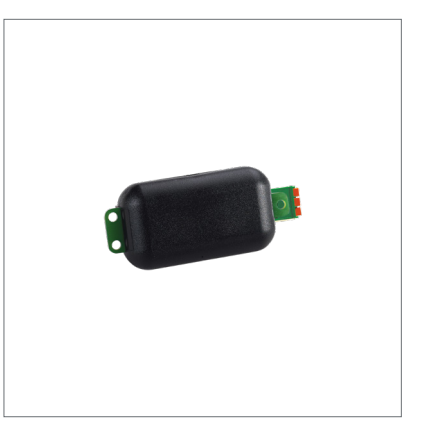

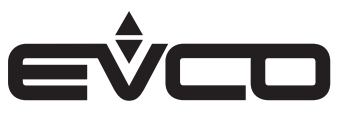

# Phase cutting speed regulator

EVDFAN1

Makes it possible to regulate a single-phase fan speed with a PWM command signal. The maximum operating current is 5 A.

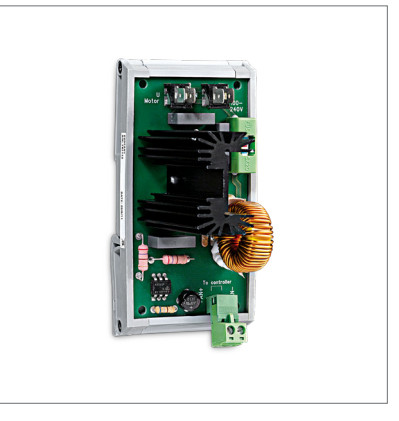

# **Connection kit**

#### CJAV45

Enables cabling of the c-pro 3 OEM plastic housing version (blind/LCD).

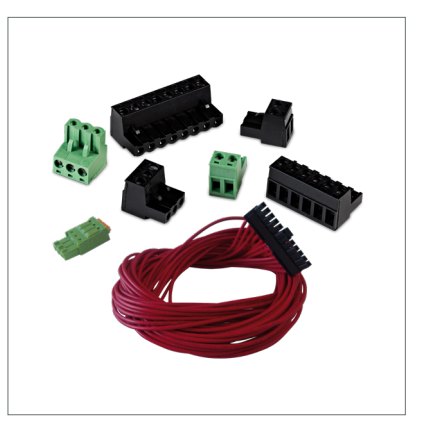

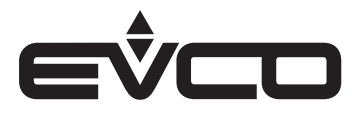

# **Technical data**

| Туре                                           | Description                                                                                                    |                                                                                                    |  |
|------------------------------------------------|----------------------------------------------------------------------------------------------------|----------------------------------------------------------------------------------------------------|--|
| Purpose of the control device                  | Function controller                                                                                                    |                                                                                                    |  |
| Construction of the control device             | Built-in electronic device                                                                                                    |                                                                                                    |  |
| Container                                      | Grey, self-extinguishing                                                                                                    |                                                                                                    |  |
| Category of heat and fire resistance           | D                                                                                                    |                                                                                                    |  |
| Dimensions                                     | Open frame version                                                                                                    | - 142 x 110 x 31 mm<br>(5 <sup>9</sup> / <sub>16</sub> x 4 <sup>5</sup> / <sub>16</sub> x 1 <sup>1</sup> / <sub>4</sub> in)      |  |
|                                                | Plastic housing version                                                                                                    | - 142 x 128 x 60 mm<br>(5 <sup>9</sup> / <sub>16</sub> x 5 <sup>1</sup> / <sub>16</sub> x 2 <sup>3</sup> / <sub>8</sub> in)      |  |
| Mounting methods for the control device        | To be fitted on a DIN rail, in a control pa                                                                                                    | anel                                                                                                    |  |
| Degree of protection provided by the covering  | Open frame version                                                                                                    | IP00                                                                                                    |  |
|                                                | Plastic housing version                                                                                                    | IP20                                                                                                    |  |
| Connection method                              | Open frame version                                                                                                    | <ul> <li>Screw terminal blocks for wires up<br/>to 2.5 mm<sup>2</sup></li> <li>Type A female USB connector.</li> </ul>           |  |
|                                                | Plastic housing version                                                                                                    | <ul> <li>Removable screw terminal blocks<br/>for wires up to 2.5 mm<sup>2</sup></li> <li>Type A female USB connector.</li> </ul> |  |
| Maximum permitted length for connection cables | Power supply: 10 m (32.8 ft)                                                                                                    |                                                                                                    |  |
|                                                | Analogue inputs: 10 m (32.8 ft)                                                                                                    |                                                                                                    |  |
|                                                | Auxiliary power supply and 0-5 V ratiometric transducer power supply: 10 m (32.8 <i>ft</i> )                                                                                                    |                                                                                                    |  |
|                                                | Digital inputs: 10 m (32.8 ft)                                                                                                    |                                                                                                    |  |
|                                                | 0-10 V analogue outputs: 10 m ( <i>32.8 ft</i> )                                                                                                    |                                                                                                    |  |
|                                                | PWM analogue outputs: 1 m (3.28 ft)                                                                                                    |                                                                                                    |  |
|                                                | Digital outputs: 100 m (328 ft)                                                                                                    |                                                                                                    |  |
|                                                | INTRABUS port: 10 m (32.8 ft)                                                                                                    |                                                                                                    |  |
|                                                | RS-485 MODBUS port: 1.000 m (3.280 ft)                                                                                                    |                                                                                                    |  |
|                                                | USB port: 1 m (3.28 ft)                                                                                                    |                                                                                                    |  |
|                                                | CAN port:<br>- 1.000 m (3.280 ft), baud rate: 20.000 baud<br>- 500 m (1.640 ft), baud rate: 50.000 baud<br>- 250 m (820 ft), baud rate: 125.000 baud<br>- 50 m (164 ft), baud rate: 500.000 baud |                                                                                                    |  |
| Operating temperature                          | Open frame version                                                                                                    | -20 - 60 °C (-4 - 140 °F)                                                                                                    |  |
|                                                | Plastic housing version - blind                                                                                                    | -20 – 55 °C (-4 – 131 °F)                                                                                                    |  |
|                                                | Plastic housing version - LCD                                                                                                    | -10 – 55 °C (14 – 131 °F)                                                                                                    |  |
| Storage temperature                            | Open frame version                                                                                                    | -20 – 70 °C (-4 – 158 °F)                                                                                                    |  |
|                                                | Plastic housing version - LCD                                                                                                    | -20 – 70 °C (-4 – 158 °F)                                                                                                    |  |
|                                                | Plastic housing version - blind                                                                                                    | -20 – 70 °C (-4 – 158 °F)                                                                                                    |  |
| Operating humidity                             | umidity Relative humidity without condensate from 5 to 95%                                                                                                    |                                                                                                    |  |
| Pollution status of the control device         | 2                                                                                                    |                                                                                                    |  |
| Compliance                                     | - RoHS 2011/65/CE                                                                                                    |                                                                                                    |  |
|                                                | - WEEE 2012/19/EU                                                                                                    |                                                                                                    |  |
|                                                | – REACH (EC) Regulation no. 1907/2006                                                                                                    |                                                                                                    |  |
|                                                | - EMC 2014/30/UE                                                                                                    |                                                                                                    |  |
|                                                | - LVD 2014/35/UE                                                                                                    |                                                                                                    |  |
| Power supply                                   | 115 230 VAC (+10% -15%)<br>50/60 Hz (±3 Hz)<br>max. 10 VA                                                                                                    |                                                                                                    |  |
| Earthing methods for the control device        | None                                                                                                    |                                                                                                    |  |

# c-pro 3 OEM - Hardware manual

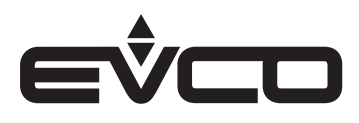

| Туре                                                    | Description                                                                                                    |                                                         |  |
|---------------------------------------------------------|----------------------------------------------------------------------------------------------------|---------------------------------------------------------|--|
| Rated impulse-with stand voltage                        | 4 KV                                                                                                    |                                                         |  |
| Over-voltage category                                   | III                                                                                                    |                                                         |  |
| Software class and structure                            | A                                                                                                    |                                                         |  |
| Real Time Clock                                         | According to the model (with secondar                                                                                     | According to the model (with secondary lithium battery) |  |
| Clock drift                                             | ≤ 60s/month at 25 °C (77 °F)                                                                                              |                                                         |  |
| Clock battery autonomy in the absence of a power supply | > 6 months at 25 °C (77 °F)                                                                                               |                                                         |  |
| Clock battery charging time                             | 24h (the battery is charged by the power supply of the device)                                                            |                                                         |  |
| Analogue inputs                                         | 4 for PTC, NTC or Pt 1000 probes<br>(can be configured also for dry contact digital input)                                |                                                         |  |
|                                                         | 3 for NTC probes, 0-5 V, 0-10 V, 0-20 mA or 4-20 mA transducers<br>(can be configured also for dry contact digital input) |                                                         |  |
| PTC probes                                              | Sensor type                                                                                                    | KTY 81 – 121 (990 Ω a 25 °C (77 °F))                    |  |
|                                                         | Measurement field:                                                                                                    | -50 – 150 °C ( -58 – 302 °F)                            |  |
|                                                         | Resolution                                                                                                    | 0.1 °C (1 °F)                                           |  |
| NTC probes                                              | Sensor type                                                                                                    | β3435 (10 KΩ a 25 °C (77 °F))                           |  |
|                                                         | Measurement field                                                                                                    | -50 – 120 °C (-58 – 248 °F)                             |  |
|                                                         | Resolution                                                                                                    | 0.1 °C (1 °F)                                           |  |
| Pt 1000 probes                                          | Sensor type                                                                                                    | 1 KΩ – 0 °C (32 °F)                                     |  |
|                                                         | Measurement field                                                                                                    | -100 – 400 °C (-148 – 752 °F)                           |  |
|                                                         | Resolution                                                                                                    | 0.1 °C (1 °F)                                           |  |
| 0-5 V transducers                                       | Input resistance                                                                                                    | ≥ 10 KΩ                                                 |  |
|                                                         | Resolution                                                                                                    | 0.01 V                                                  |  |
| 0-10 V transducers                                      | Input resistance                                                                                                    | < 200.0                                                 |  |
|                                                         | Besolution                                                                                                    | 0.01 mA                                                 |  |
| 4-20 mA transducers                                     |                                                                                                    | < 200.0                                                 |  |
|                                                         | Besolution                                                                                                    | 0.01 mA                                                 |  |
| Auxiliary power supply:                                 | Open frame version                                                                                                    |                                                         |  |
|                                                         |                                                                                                    | +10 % -15 %<br>160 mA max                               |  |
|                                                         | Plastic housing version                                                                                                   | 12 VDC<br>+10 % -15 %<br>100 mA max                     |  |
| Ratiometric transducer power supply                     | Open frame version                                                                                                    | 5 VDC<br>+10 % -15 %                                    |  |
|                                                         |                                                                                                    | 10 mA max                                               |  |
|                                                         | Plastic housing version                                                                                                   | 5 VDC<br>+10 % -15 %                                    |  |
| Digital inputs:                                         | 2 dry contact and for pulse trains up to                                                                                  | ) 2 KHz                                                 |  |
|                                                         | 2 high voltage (3 for EPB90V - FPB9BVF models)                                                                            |                                                         |  |
| Dry contact                                             | Contact type                                                                                                    |                                                         |  |
|                                                         |                                                                                                    | 1 mA                                                    |  |
|                                                         | Power supply                                                                                                    | None                                                    |  |
| High voltage contac                                     | Power supply                                                                                                    | 115 230 VAC                                             |  |
| Analogue outputs                                        | 4 for 0-10 V or PWM signal                                                                                                |                                                         |  |
| 0-10 V signal                                           | Minimum applicable impedance                                                                                              | 1 ΚΩ                                                    |  |
|                                                         | Resolution                                                                                                    | 0.01 V                                                  |  |
| PWM signal                                              | Power supply                                                                                                    | 0 10 VDC (+16 % -25 %)<br>10 mA max                     |  |
|                                                         | Frequency                                                                                                    | 10 Hz 2 KHz                                             |  |
|                                                         | Duty                                                                                                    | 0 100 %                                                 |  |

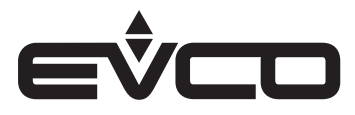

# c-pro 3 OEM - Hardware manual

| Туре                                                  | Description                                                   |                                                                              |  |  |
|-------------------------------------------------------|---------------------------------------------------------------|------------------------------------------------------------------------------|--|--|
| Digital outputs                                       | 4 with SPST electro-mechanical re                             | 4 with SPST electro-mechanical relay, 5 A res. at 250 VAC                    |  |  |
|                                                       | 1 with SPST electro-mechanical re                             | 1 with SPST electro-mechanical relay, 8 A res. at 250 VAC                    |  |  |
|                                                       | 1 with SPDT electro-mechanical re                             | 1 with SPDT electro-mechanical relay, 16 A res. at 250 VAC                   |  |  |
|                                                       | 1 Pulse, 230 VAC max. 30 W (only for EPB90V - EPB9BVE models) |                                                                              |  |  |
| The device guarantees reinforced insulation between e | each digital output connector and the re                      | ו<br>ח digital output connector and the rest of the components of the device |  |  |
| Type 1 or Type 2 Actions                              | Туре 1                                                        | Туре 1                                                                       |  |  |
| Additional features of Type 1 or Type 2 actions       | С                                                             | С                                                                            |  |  |
| Displays                                              | Open frame version                                            | None                                                                         |  |  |
|                                                       | Plastic housing version - blind                               | None                                                                         |  |  |
|                                                       | Plastic housing version - LCD                                 | 128 x 64 pixel single colour<br>LCD graphic display                          |  |  |
| Communications ports                                  | - 1 CAN port                                                  |                                                                              |  |  |
|                                                       | – 1 USB port                                                  |                                                                              |  |  |
|                                                       | – 1 INTRABUS port                                             |                                                                              |  |  |
|                                                       | - 1 RS-485 MODBUS MASTER SLA                                  | – 1 RS-485 MODBUS MASTER SLAVE port (according to the model)                 |  |  |

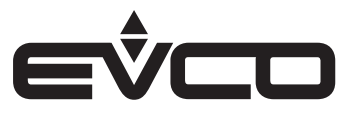

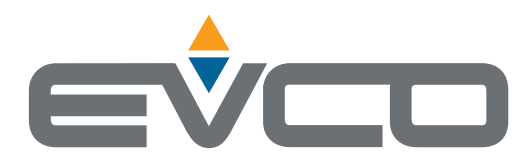

# EVCO S.p.A.

Via Feltre 81, 32036 Sedico (BL) ITALY Tel. +39 0437 8422 Fax +39 0437 83648 e-mail info@evco.it web www.evco.it

This document and the solutions contained therein are the intellectual property of EVCO and thus protected by the Italian Intellectual Property Rights Code (CPI). EVCO imposes an absolute ban on the full or partial reproduction and disclosure of the content other than with the express approval of EVCO. The customer (manufacturer, installer or end-user) assumes all responsibility for the configuration of the device. EVCO accepts no liability for any possible errors in this document and reserves the right to make any changes, at any time without prejudice to the essential functional and safety features of the equipment.